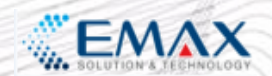

Smart-SERP - Successful Best ERP Service

# 공급망 연계 운영 시나리오 (사용자설명서)

2025. 01.

(주)이맥스하이텍

A better business, A better solution

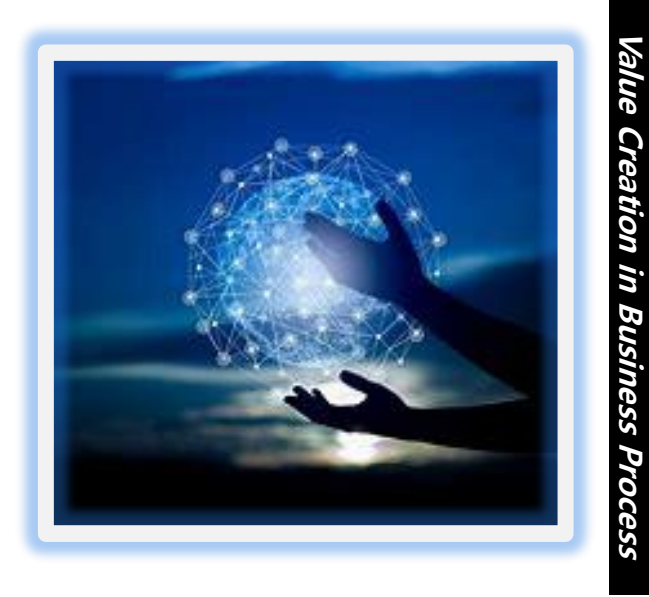

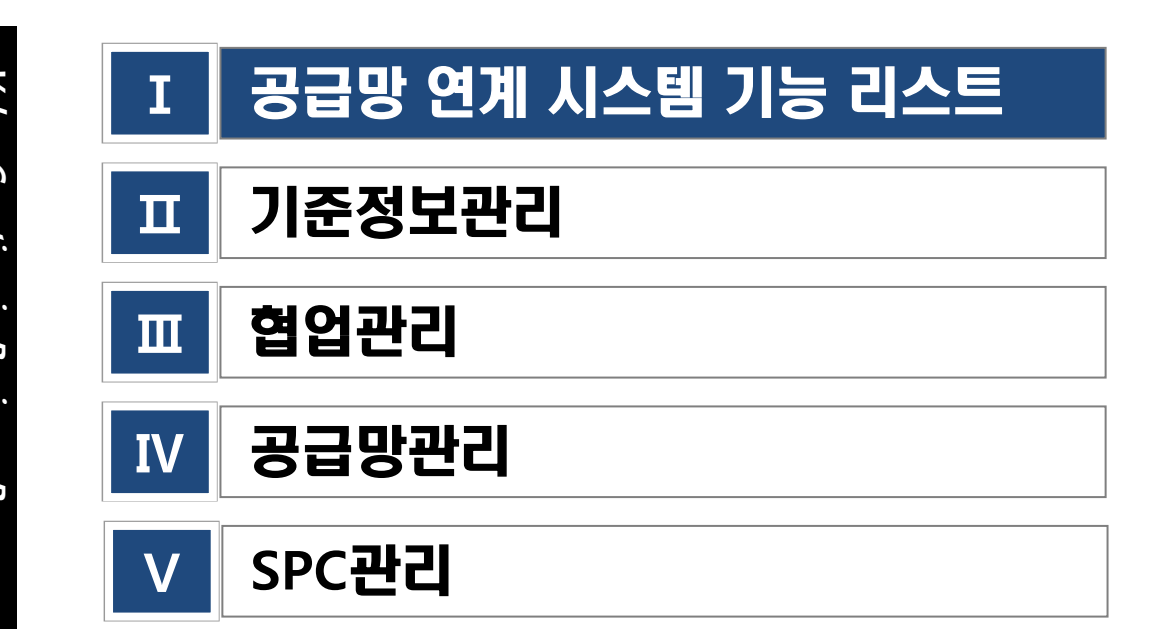

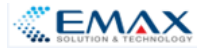

# 공급망 연계 시스템 기능 리스트

| No | 모듈명  | 기능명           | 상세내역                     |    | 모듈명    | 기능명                  | 상세내역                            |
|----|------|---------------|--------------------------|----|--------|----------------------|---------------------------------|
| 1  | 기준정보 | 공통자료관리        | 공통자료관리 등록,조회,삭제          | 30 | SPC    | 자동측정 검사데이터 관리        | 자동측정 검사데이터 관리 등록, 조회, 삭제        |
| 2  | 기준정보 | 현황판 관리        | 현황판 관리 등록,조회,삭제          | 31 | SPC    | 검사데이터 수집현황 관리        | 검사데이터 수집현황 관리 등록, 조회, 삭제        |
| 3  | 기준정보 | 현황판 이미지 관리    | 현황판 이미지 관리 등록,조회,삭제      | 32 | SPC    | 제조공정별 데이터 수집현황       | 제조공정별 데이터 수집현황                  |
| 4  | 기준정보 | 거래처 관리        | 거래처 관리 등록,조회,삭제          | 33 | SPC    | 외부제출용 파일 다운로드        | 외부제출용 파일 다운로드                   |
| 5  | 기준정보 | 제품 마스터 관리     | 제품 마스터 관리 등록,조회,삭제       | 34 | SPC    | SPC POOL 관리 기능       | SPC POOL 관리 기능 등록, 조회, 삭제       |
| 6  | 기준정보 | 원재료 마스터       | 원재료 마스터 등록,조회,삭제         | 35 | SPC    | SPEC 이력 관리 기능        | SPEC 이력 관리 기능 등록, 조회, 삭제        |
| 7  | 기준정보 | 공정 마스터        | 공정 마스터 등록,조회,삭제          | 36 | SPC    | 복수공정 중점관리항목 관리       | 복수공정 중점관리항목 관리 등록, 조회, 삭제       |
| 8  | 기준정보 | 공정별 작업자       | 공정별 작업자 등록,조회,삭제         | 37 | SPC    | 국제표준 시료수 관리 기능       | 국제표준 시료수 관리 기능 등록, 조회, 삭제       |
| 9  | 기준정보 | 공정별 불량유형      | 공정별 불량유형 등록,조회,삭제        | 38 | SPC    | 품질정보 종합현황 통합관리       | 품질정보 종합현황 통합관리 등록, 조회, 삭제       |
| 10 | 기준정보 | 작업표준서관리 (SOP) | 작업표준서관리 (SOP)등록,조회,삭제    | 39 | SPC    | 공정능력분석/정규성검정         | 공정능력분석/정규성검정 등록, 조회, 삭제         |
| 11 | 협업업무 | 공문서 수발신       | 공문서 수발신 등록,조회,삭제         | 40 | SPC    | 기초통계량, 산점도(Box-Plot) | 기초통계량, 산점도(Box-Plot) 등록, 조회, 삭제 |
| 12 | 협업업무 | 게시판           | 게시판 등록,조회,삭제             | 41 | SPC    | 다중공정 품질 비교분석         | 다중공정 품질 비교분석 등록, 조회, 삭제         |
| 13 | 협업업무 | 자료실           | 자료실 등록,조회,삭제             | 42 | SPC    | 단순회귀분석/히스토그램         | 단순회귀분석/히스토그램 등록, 조회, 삭제         |
| 14 | 협업업무 | Q&A           | Q&A 등록,조회,삭제             | 43 | SPC    | 계량형 관리도              | 계량형 관리도 등록, 조회, 삭제              |
| 15 | SCM  | 외주 발주         | 외주 발주 등록,조회,삭제           | 44 | SPC    | 계수형 관리도              | 계수형 관리도 등록, 조회, 삭제              |
| 16 | SCM  | 작업 의뢰         | 작업 의뢰 등록,조회,삭제           | 45 | SPC    | 이상현상 패턴 및 원인 관리      | 이상현상 패턴 및 원인 관리 등록, 조회, 삭제      |
| 17 | SCM  | 생산진척 현황       | 생산진척 현황 조회               | 46 | SPC    | 이상현상 발생 추이 관리        | 이상현상 발생 추이 관리 등록, 조회, 삭제        |
| 18 | SCM  | 납기예측정보        | 납기예측정보 조회                | 47 | SPC    | 이상현상 대책/조치 관리        | 이상현상 대책/조치 관리 등록, 조회, 삭제        |
| 19 | SCM  | 반제품 입출고       | 반제품 입출고 등록, 조회, 삭제       | 48 | 시스템 관리 | 부서관리                 | 부서관리 등록, 조회, 삭제                 |
| 20 | SCM  | 생산이력정보        | 생산이력정보 조회                | 49 | 시스템 관리 | 사용자 정보               | 사용자정보 등록, 조회, 삭제                |
| 21 | SCM  | 밥입/반출         | 밥입/반출 등록, 조회, 삭제         | 50 | 시스템 관리 | 사용자 그룹 관리            | 사용자그룹 관리 등록, 조회, 삭제             |
| 22 | SCM  | 정산 관리         | 정산관리 등록, 조회, 삭제          | 51 | 시스템 관리 | 사용자 화면 설정            | 사용자화면 설정 등록, 조회, 삭제             |
| 23 | SCM  | 결제 관리         | 결제관리 등록, 조회, 삭제          | 52 | 시스템 관리 | 시스템 설정               | 시스템설정 등록, 조회, 삭제                |
| 24 | SCM  | 수입검사결과        | 수입검사결과 조회                | 53 | 시스템 관리 | 사용권한 설정              | 사용권한 설정 등록, 조회, 삭제              |
| 25 | SCM  | 품질불량 정보       | 품질불량 정보 조회               | 54 | 시스템 관리 | 내메뉴 설정               | 내메뉴 설정 등록, 조회, 삭제               |
| 26 | SCM  | 품질뱅크 정보       | 품질뱅크 정보 조회               | 55 | 시스템 관리 | 암호변경                 | 암호변경 등록, 조회, 삭제                 |
| 27 | SPC  | 부품분류 체계 관리 기능 | 부품분류 체계 관리 기능 등록, 조회, 삭제 | 56 | 시스템 관리 | 공지사항 관리              | 공지사항 관리 등록, 조회, 삭제              |
| 28 | SPC  | 공정분류 체계 관리 기능 | 공정분류 체계 관리 기능 등록, 조회, 삭제 | 57 | 시스템 관리 | 사용이력 정보              | 사용이력 정보 조회                      |
| 29 | SPC  | 수동측정 검사데이터 관리 | 수동측정 검사데이터 관리 등록, 조회, 삭제 |    |        |                      |                                 |

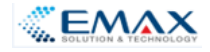

#### 기준정보 - 공통자료관리

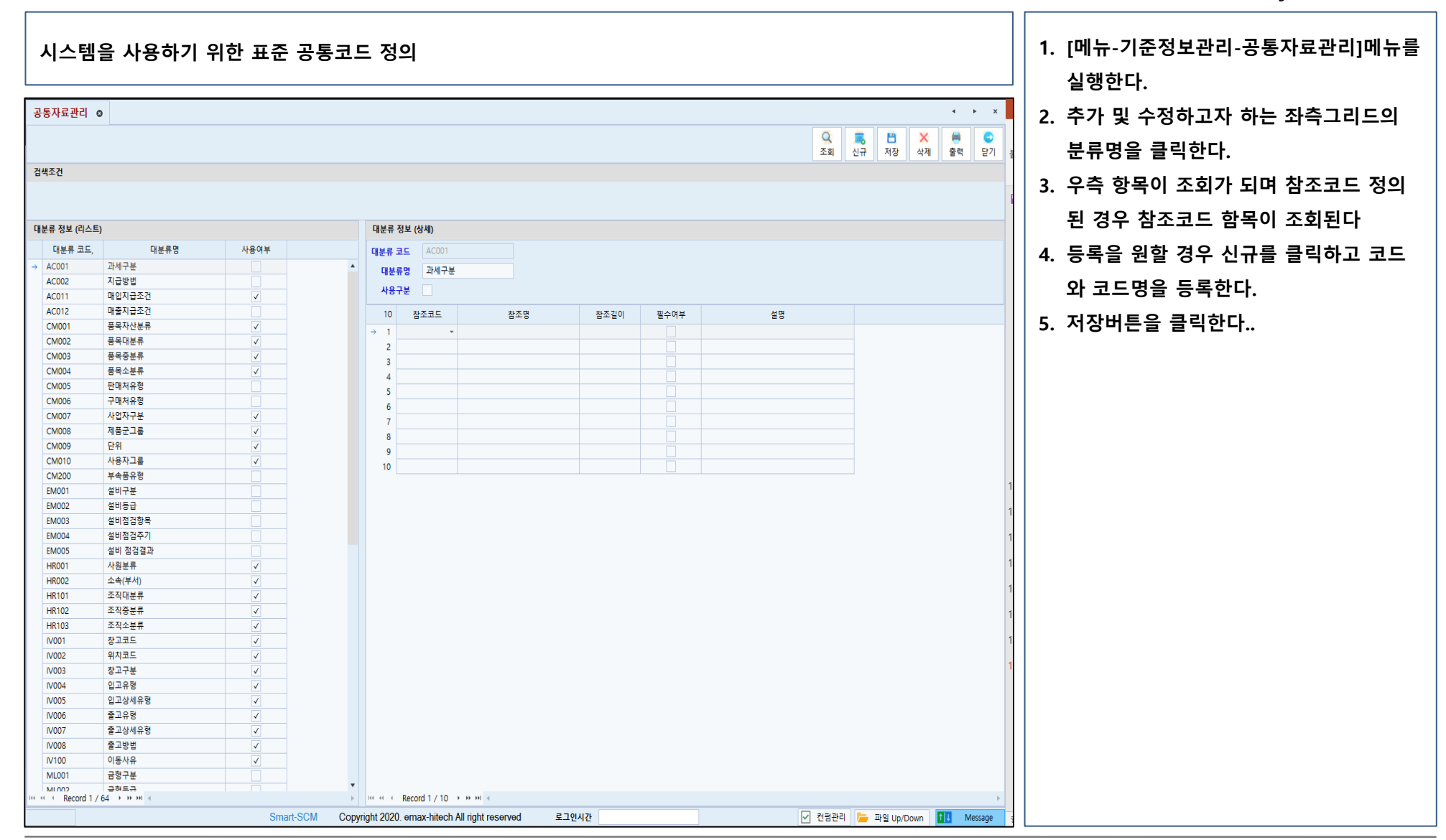

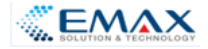

#### 기준정보 - 공통자료상세관리

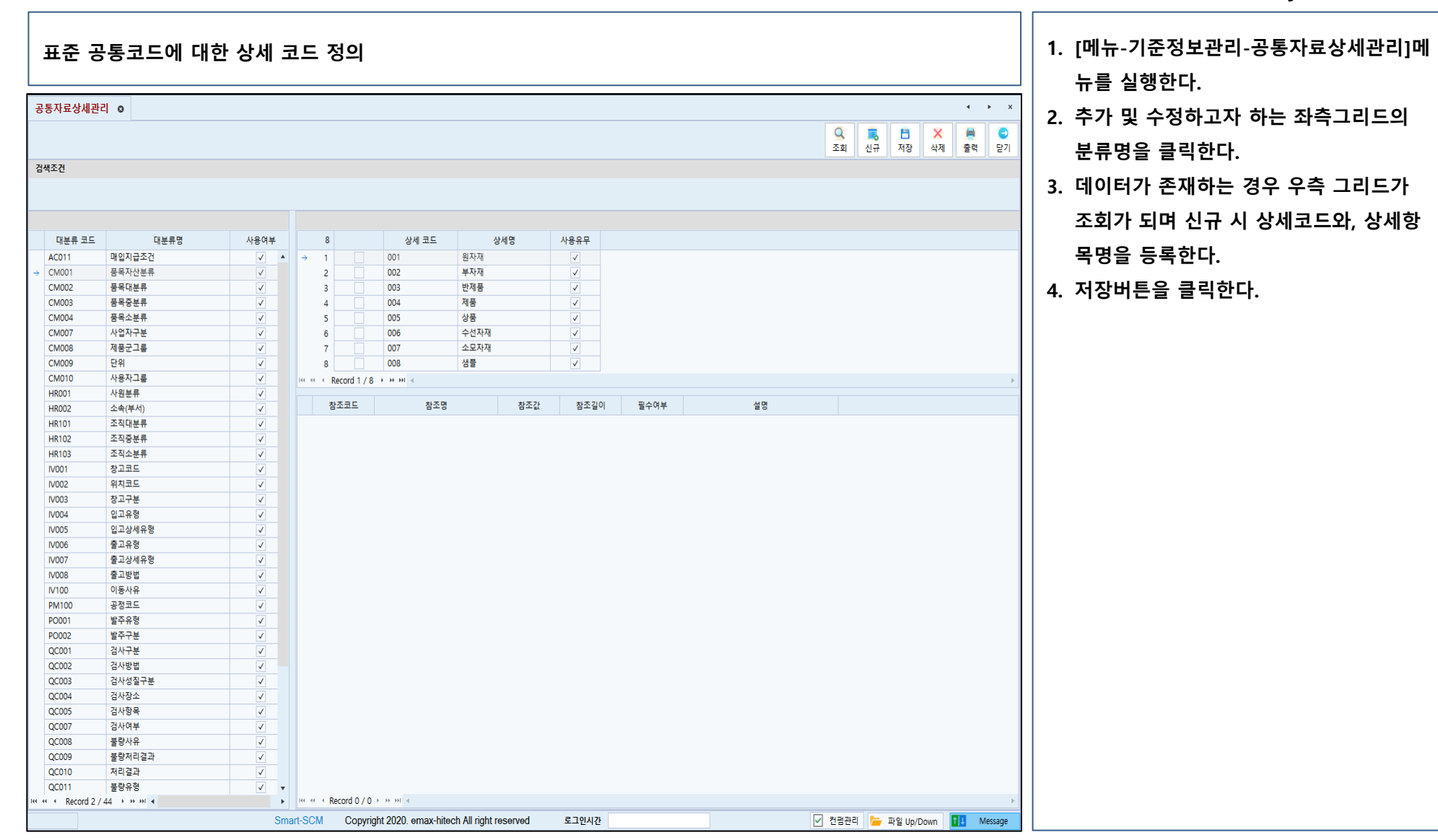

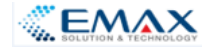

#### 기준정보 - 현황판관리

| 현장에 설치되어 있는 현황핀<br><sup>현황판관리</sup> •                                                                      | 안에 실행되어야 할 프로그램을 등록하여 관리                                                                                                    | <ol> <li>1. [메뉴-기준정보관리-현황판관리]메뉴<br/>를 실행한다.</li> <li>2. 추가 및 수정하고자 하는 좌측그리드의</li> </ol>                 |
|----------------------------------------------------------------------------------------------------|----------------------------------------------------------------------------------------------------|----------------------------------------------------------------------------------------------------|
| 검색조건           대보류 코드           대보류 코드         대보류명           사용여부         →           SY010         현황판관리 | 조페       신규       재장       삭제       출력       닫기         조페       신규       재장       삭제       출력       닫기         3       신규       재장       삭제       출력       닫기         + 1       001       생산진적현활       ✓            2       002       수주대비법문원활       ✓             3       003       공정설진적현황       ✓              W # #       Record 1/3 + * * M | 항목을 클릭한다.<br>3. 우측 그리드가 조회가 된다.<br>4. 등록이 필요할 경우 신규 버튼을 클릭하<br>고 코드, 상세명, 사용유무를 작성한다.<br>5. 저장버튼을 클릭한다. |
|                                                                                                    | 정조코드         장조정         정조값         정조실이         필수여부         설정                                                                                                    |                                                                                                    |

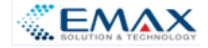

#### 기준정보 - SCM거래처관리

| Image: Image: | SCIVI | 거래처곤  | 1리 💿               |         |       |         |       | · · · · · · · · · · · · · · · · · · ·                                                                         |
|----------------------------------------------------------------------------------------------------|-------|-------|--------------------|---------|-------|---------|-------|----------------------------------------------------------------------------------------------------|
| 近日         内和なの         日前公         日回           1         00         00         00         00         00         00         00         00         00         00         00         00         00         00         00         00         00         00         00         00         00         00         00         00         00         00         00         00         00         00         00         00         00         00         00         00         00         00         00         00         00         00         00         00         00         00         00         00         00         00         00         00         00         00         00         00         00         00         00         00         00         00         00         00         00         00         00         00         00         00         00         00         00         00         00         00         00         00         00         00         00         00         00         00         00         00         00         00         00         00         00         00         00         00         00                                                                                                    | 입력    | 해주세요. | **                 |         |       |         | Find  | <ul> <li>♀</li> <li>3. 그리드 항목(거래처코드, 거래처명, 0</li> <li>□, 비밀번호 등)을 모두 등록한다.</li> <li>4. 저장버튼을 클릭한다.</li> </ul> |
| 内         内         内         内         内         内         内           0001         0백<         0백         0백         0         0           Cut,000         (주) 변         10         0         0           Cut,101         육일이기         Cut,000         ●●●●           Cut,102         평진寺         8辺寺         Cut,000         ●●●●           Cut,102         평진寺         2         Cut,000         ●●●●           Cut,102         평辺寺         2         Cut,000         ●●●●           Cut,104         태양         Cut,000         ●●●●           Cut,104         태양         Cut,000         ●●●●           Cut,001         0戦会かり戦         0戦         ●●●           Cut,002         주식회사 태양         태양                                                                                                    |       | 선택    | 거래처코드              | 거래처명    | 줄임상호  | 아이디     | 비밀번호  |                                                                                                    |
| 0001         이텍스하이텍         이텍스         0           Cutt_000         (주)대원         대원         Cutt000         ●●●●           Cutt_101         육립적)대         유럽적         Cutt00         ●●●●           Cutt_102         영건금속         영건금         Cutt00         ●●●●           Cutt_103         한건금종         양건금속         Cutt00         ●●●●           Cut_104         태양         한건금         Cutt00         ●●●●           Cut_104         태양         태양         Cutt00         ●●●●           Cutt-001         이텍스하이텍         이택스         ●●●●           Cutt-002         주식회사 태양         태양         ····●                                                                                                    | ·     |       | 8 <mark>8</mark> 0 | RBC     | RBC   | RBC     | R B C |                                                                                                    |
| ○       Cut, 000       (주) 年登       F型       Outbool         ○       Cut, 101       号입러       号입러       Cut300         ○       Cut, 102       원건국       Cut300       ●●●●         ○       Cut, 103       한국록S2       Cut300       ●●●●         ○       Cut, 104       태양       태양       Cut400       ●●●●         ○       Cut, 001       이역스       ●●●       ●●●         ○       Cut, 002       주식회사 태양       태양       ●●                                                                                                    |       |       | 0001               | 이맥스하이텍  | 이맥스   |         |       |                                                                                                    |
| ○         Cust, 101         육일레이저         Cust100         ●●●●           ○         Cust, 103         왕진금◆         VSC30         ●●●●           ○         Cust, 103         원국특장         Cust300         ●●●●           ○         Cust, 104         태양         Cust300         ●●●●           ○         Cust, 104         태양         Cust300         ●●●●           ○         Cust, 104         태양         Cust400         ●●●●●           ○         Cust, 001         이맥스赤이택         0.9         ●●●●●           ○         Cust-002         주식회사 태양         태양         □         □                                                                                                    |       |       | Cust_000           | (주)대현   | 대현    | Cust000 | ••••  |                                                                                                    |
| Cust_102         병진금속         Cust200         ●●●●           Cust_103         한국특징         Cust300         ●●●●           Cust_01         태양         대양         Cust         ●●●●           Cust_01         비약         대양         Cust         ●●●●           Cust_01         비약         비약         Cust         ●●●●           Cust_01         이액스         Image: Cust_01         이액스         Image: Cust_01           Cust_02         주식회사 태양         태양         Image: Cust_01         Image: Cust_01         Image: Cust_01           Cust_02         주식회사 태양         태양         Image: Cust_01         Image: Cust_02         Image: Cust_02         Image: Cust_0                                                                                                    |       |       | Cust_101           | 욱일레이저   | 욱일레이저 | Cust100 |       |                                                                                                    |
| Cust_103         한국특장         안ust300         ●●●●           Cust_104         태양         태양         Cust400         ●●●●●           Cust-001         이맥스하이텍         이맥스         ●●●●●           Cust-002         주식회사 태양         태양         I         E                                                                                                    |       |       | Cust_102           | 명진금속    | 명진금속  | Cust200 | ••••  |                                                                                                    |
| ○ Cust.001       0액스の一       0액스       ●●●●         ○ Cust.001       0액스の一       0액스       ●●●●         ○ Cust.002       주식회사태양       印양       ■●●●●                                                                                                    |       |       | Cust_103           | 한국특장    | 한국특장  | Cust300 | ••••  |                                                                                                    |
| Cust-001         이맥스         이맥스           Cust-002         주식회사 태양         태양                                                                                                    |       |       | Cust_104           | 태양      | 태양    | Cust400 | ••••  |                                                                                                    |
| Cust-002         주4회사 태양         태양                                                                                                    |       |       | Cust-001           | 이맥스하이텍  | 이맥스   |         |       |                                                                                                    |
|                                                                                                    |       |       | Cust-002           | 주식회사 태양 | 태양    |         |       |                                                                                                    |
|                                                                                                    |       |       |                    |         |       |         |       |                                                                                                    |

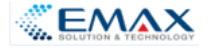

#### 기준정보 - 제품마스터

| 제품       | 품, 반저       | 품에 대접   | 한 품목 명세 | 를 등록히     | ŀ여 관리         |      |                 |             |         |        |                |                | 1. [메뉴-기준정보관리- 제품마스터]메뉴를<br>실행한다. |
|----------|-------------|---------|---------|-----------|---------------|------|-----------------|-------------|---------|--------|----------------|----------------|-----------------------------------|
| 제품마      | 스터 🛛        |         |         |           |               |      |                 |             |         |        | 4              | ► ×            | 2. 신규버튼을 클릭한다.                    |
|          |             |         |         |           |               |      |                 |             | Q<br>조회 |        | ★              | <b>오</b><br>단기 | 3. 그리드의 항목 셀에 입력값을 등록한다.          |
| 검색조건     | <u>4</u>    |         |         |           |               |      |                 |             |         |        |                |                | 4. 저장버튼을 클릭한다.                    |
| 품목위      | 우형          | -       | 품목 중분   | R.        | - ,           | 사용유무 | •               |             |         |        |                | C              |                                   |
| 품목 대통    | + <b>#</b>  | •       | 풍목 소분혁  | <br>₽     | •             |      |                 |             |         |        |                |                |                                   |
|          |             |         |         |           |               |      |                 |             |         |        |                |                |                                   |
| 입력히      | 주세요         |         |         |           | Find          |      |                 |             |         |        |                |                |                                   |
|          | 사어자         | 풍목코디    | 대표 풍목코드 | I MF 풋목구부 | 푸모면           | 규견   | 드께(지르) x 폰 x 긴이 | 푸모으형        | 풍목구     | 풋목 대부류 | 포모 주브르         | 풍목 소비          |                                   |
| <b>T</b> | 880         | 880     | =       | =         |               | 800  |                 | 10          |         |        | ап от т<br>10. |                |                                   |
|          | 우인레이7       | H 70001 |         |           | 으가고푸          |      |                 | 바제푸         |         |        |                |                |                                   |
|          | 응일레이7       | 79902   |         |           | 석가공품          |      |                 | 반제품         |         |        |                |                |                                   |
|          | 욱일레이7       | 4 Z9903 |         |           | 산처리           |      |                 | 반제품         |         |        |                |                |                                   |
|          | 욱일레이기       | 7 Z9904 |         |           | 부스바가공풀        |      |                 | 반제품         |         |        |                |                |                                   |
|          | 욱일레이기       | 7 Z9905 |         |           | 튜브가공품         |      |                 | 반제품         |         |        |                |                |                                   |
|          | 명진금속        | Z9901   |         |           | 은가공품          |      |                 | 반제품         |         |        |                |                |                                   |
|          | 명진금속        | Z9902   |         |           | 석가공품          |      |                 | 반제품         |         |        |                |                |                                   |
|          | 명진금속        | Z9903   |         |           | 산처리           |      |                 | 반제품         |         |        |                |                |                                   |
|          | 명진금속        | Z9904   |         |           | 부스바가공풀        |      |                 | 반제품         |         |        |                |                |                                   |
|          | 명진금속        | Z9905   |         |           | 튜브가공품         |      |                 | 반제품         |         |        |                |                |                                   |
|          | 한국특장        | Z9901   |         |           | 은가공품          |      |                 | 반제품         |         |        |                |                |                                   |
|          | 한국특장        | Z9902   |         |           | 석가공품          |      |                 | 반제품         |         |        |                |                |                                   |
|          | 한국특장        | Z9903   |         |           | 산처리           |      |                 | 반제품         |         |        |                |                |                                   |
|          | 한국특장        | Z9904   |         |           | 부스바가공풀        |      |                 | 반제품         |         |        |                |                |                                   |
|          | 한국특장        | Z9905   |         |           | 튜브가공품         |      |                 | 반제품         |         |        |                |                |                                   |
|          | 태양          | 29901   |         |           | 은가공품          |      |                 | 반세품         |         |        |                |                |                                   |
|          | 대양          | 29902   |         |           | 역가공품          |      |                 | 만세품         |         |        |                |                |                                   |
|          | 대장          | 29903   |         |           | 인격디<br>비즈비기고프 |      |                 | 반제품         |         |        |                |                |                                   |
|          | H S<br>FLOR | 29904   |         |           |               |      |                 | 인세 <b>품</b> |         |        |                |                |                                   |
|          | 대형          | 70001   |         |           | - 18점<br>오가고푸 |      |                 | 반제푸         |         |        |                |                |                                   |
|          | 대형          | 79902   |         |           | 선가공품          |      |                 | 반제품         |         |        |                |                |                                   |
|          | -112        | 20002   |         |           | 1.100         |      |                 | 0116        |         |        |                | •              |                                   |

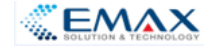

#### 기준정보 - 자재마스터

Making Better Business with You...

| BR Q4R       BR 44R       BR       BR | 원자재, 부<br>자재마스터 o<br>검색조건<br>풍목유형 | 자재에 대힌          | 난 품목 명세·   | 를 등록하0         | <b>겨 관리</b>           | 유무    | •                      | Q<br>조회 신규           | []<br>제장<br>석      | <ul> <li>* * ×</li> <li>* *</li> <li>* *<th>1.<br/>2.<br/>3.<br/>4.</th><th>[메뉴-기준정보관리- 제품마스터]<sup> </sup><br/>실행한다.<br/>신규버튼을 클릭한다.<br/>그리드의 항목 셀에 입력값을 등<sup>‡</sup><br/>저장버튼을 클릭한다.</th><th>메뉴를<br/>록한다.</th></li></ul> | 1.<br>2.<br>3.<br>4. | [메뉴-기준정보관리- 제품마스터] <sup> </sup><br>실행한다.<br>신규버튼을 클릭한다.<br>그리드의 항목 셀에 입력값을 등 <sup>‡</sup><br>저장버튼을 클릭한다. | 메뉴를<br>록한다. |
|----------------------------------------------------------------------------------------------------|-----------------------------------|-----------------|------------|----------------|-----------------------|-------|------------------------|----------------------|--------------------|----------------------------------------------------------------------------------------------------|----------------------|----------------------------------------------------------------------------------------------------|-------------|
|                                                                                                    | 품목 대분류                            | ·<br>사업장<br>ID: | 풍목 소분류<br> | - 대표 품목코드<br>= | Find<br>LME 풍목구분<br>= | · 품묵명 | नि<br>व<br>ि<br>र<br>ि | 두께(지름) × 폭 × 길이<br>= | 품목유형           III | · 풍육군 /                                                                                                    |                      |                                                                                                    |             |

#### 

#### 기준정보 - 공정마스터

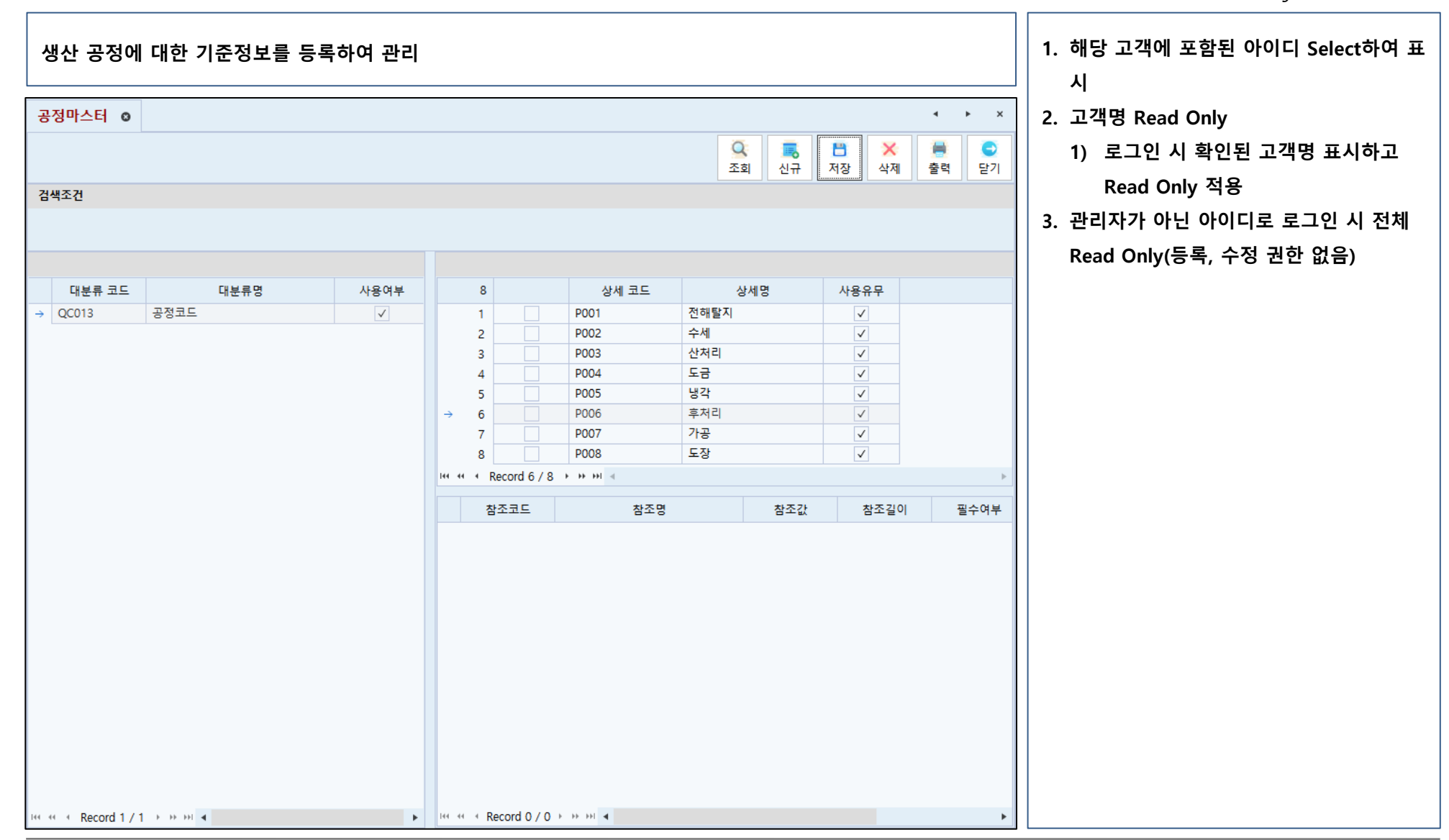

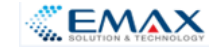

#### 기준정보 - 공정별불량유형

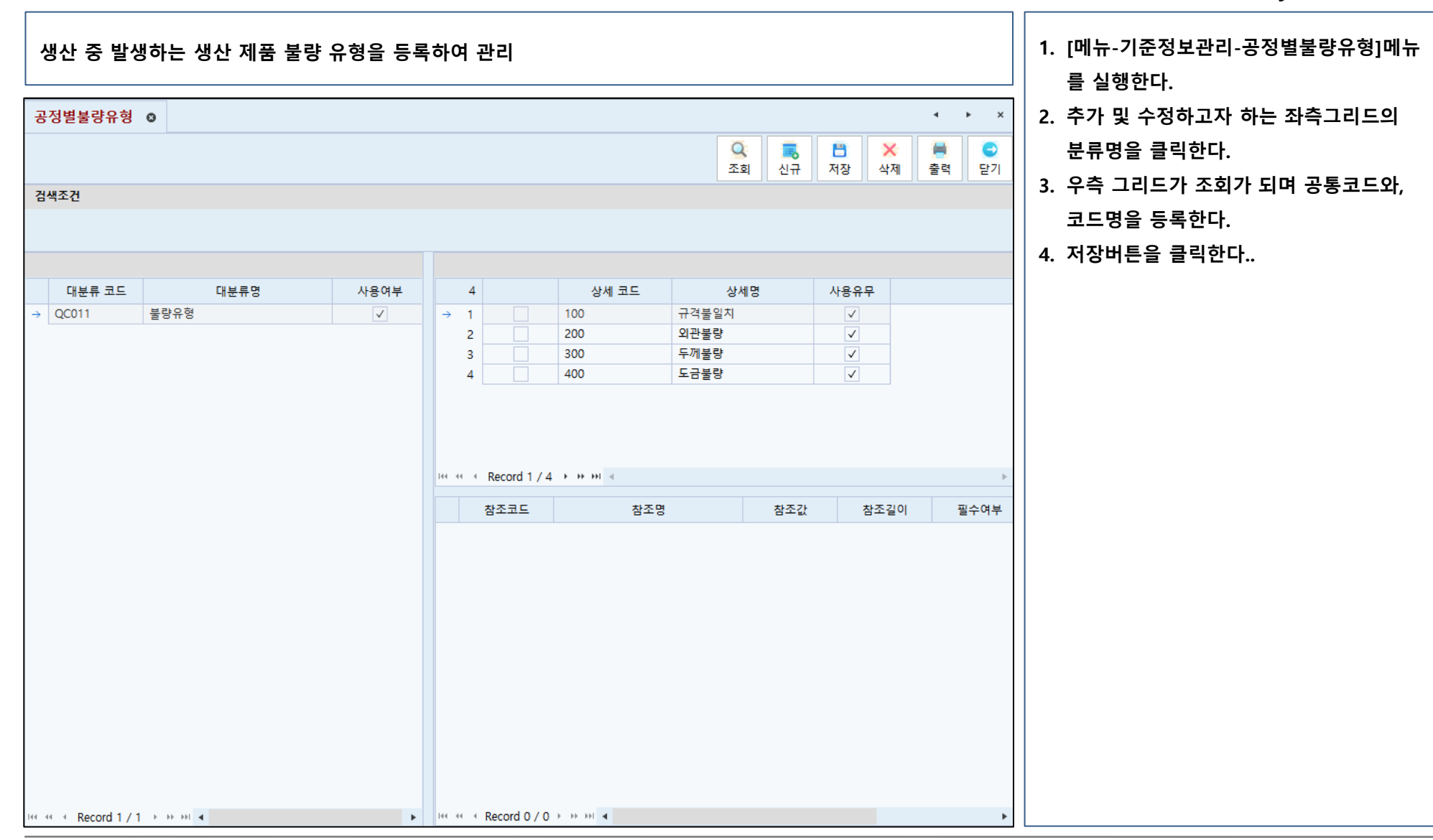

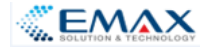

#### 기준정보 - 공정별작업자

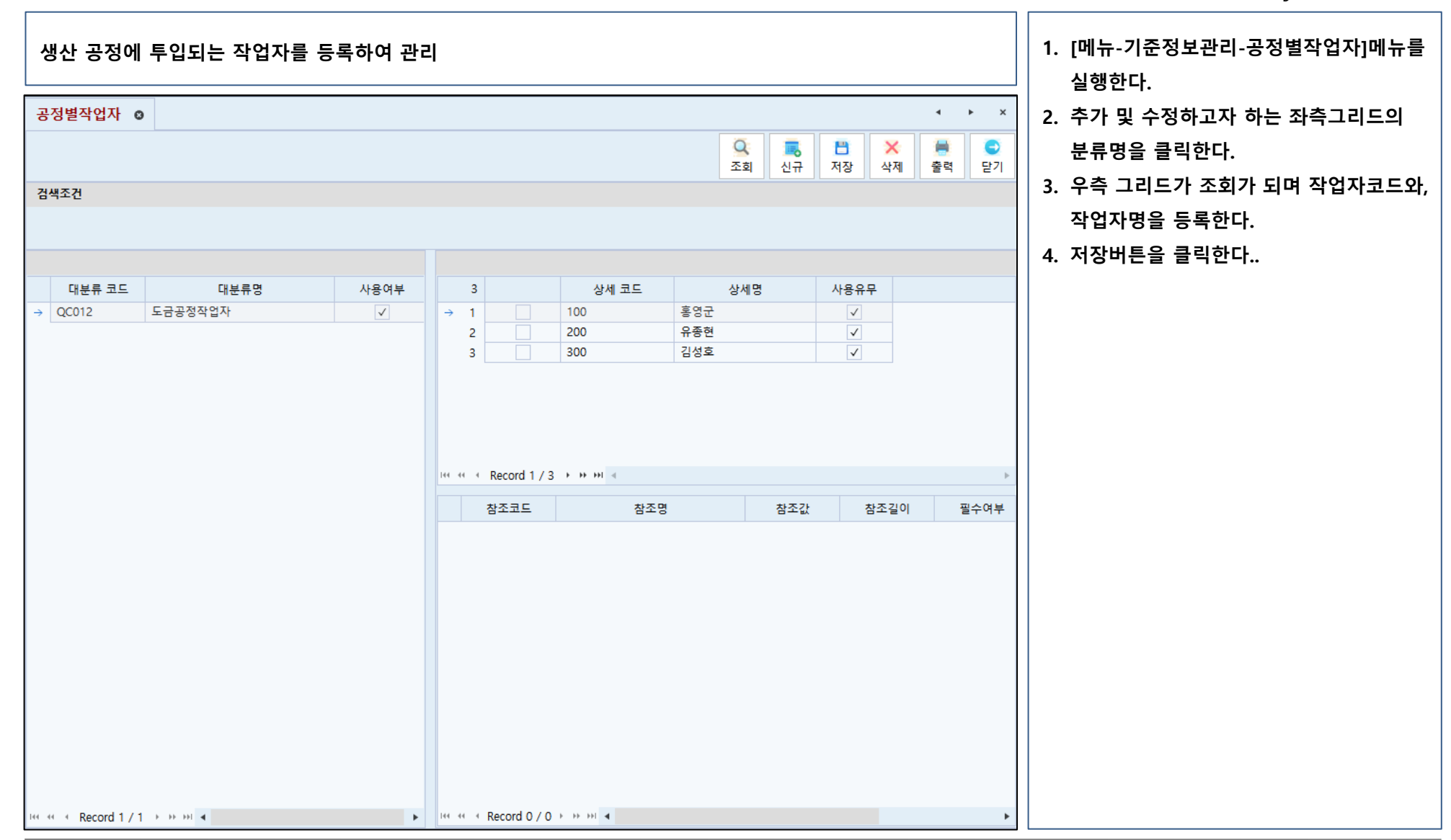

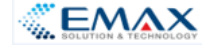

### 기준정보 - 작업표준서(SOP)

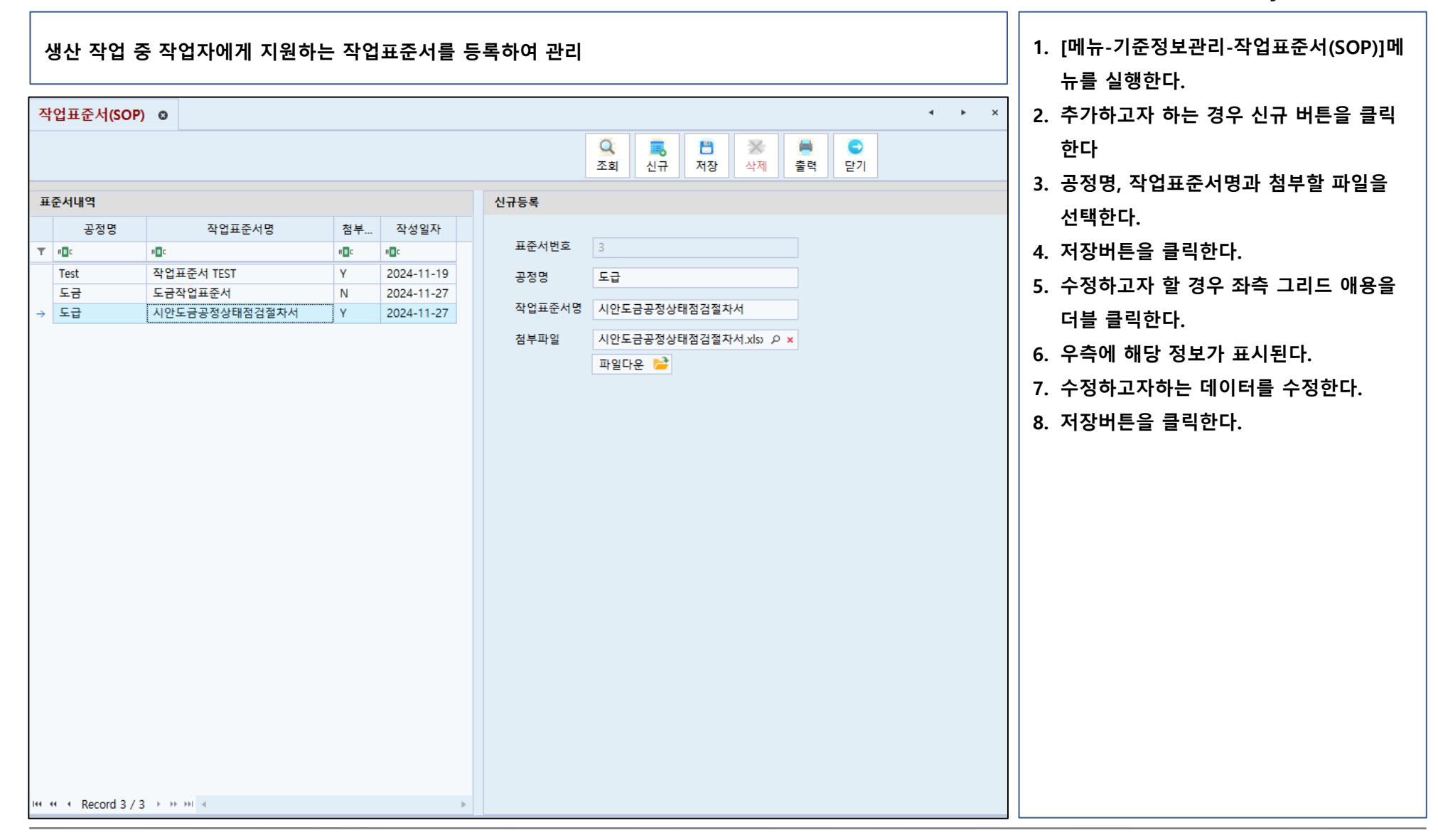

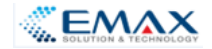

#### 협업관리 - 공문서수발신

| Customer와 Supplier 간의 대외 공문서를 등록하여 관리                                                                                                    | 4 데는 취업이는 고묘니스바시에트를 사                                                                                                    |
|----------------------------------------------------------------------------------------------------|----------------------------------------------------------------------------------------------------|
|                                                                                                    | 행한다.                                                                                                    |
| 공문서수발신         ●           검색조건         기객처         관리자           가격처         관리자         2025-02-28         수발신구분<         전체         수선         발신           중문서정보         -         -         -         -         -         -         -         -         -         -         -         -         -         -         -         -         -         -         -         -         -         -         -         -         -         -         -         -         -         -         -         -         -         -         -         -         -         -         -         -         -         -         -         -         -         -         -         -         -         -         -         -         -         -         -         -         -         -         -         -         -         -         -         -         -         -         -         -         -         -         -         -         -         -         -         -         -         -         -         -         -         -         -         -         -         -         -         -         - | <ul> <li>(내내 BBBT OECHTEC)에서 ECJMAE E 행한다.</li> <li>신규로 추가할 경우 신규 버튼을 클릭한다.</li> <li>우측의 공문서 발신 내용을 작성하고 첨 부가 필요한 경우 첨부파일을 Upload한다.</li> <li>지장버튼을 클릭한다.</li> <li>수정하고자 하는 경우 좌측그리드의 게시 판내용을 클릭한다.</li> <li>우측 공문서 수신 내용이 조회가 되며 공 문서 접수를 체크한다.</li> <li>지장버튼을 클릭한다.</li> </ul> |
|                                                                                                    |                                                                                                    |

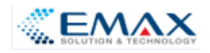

#### 협업관리 - 게시판관리

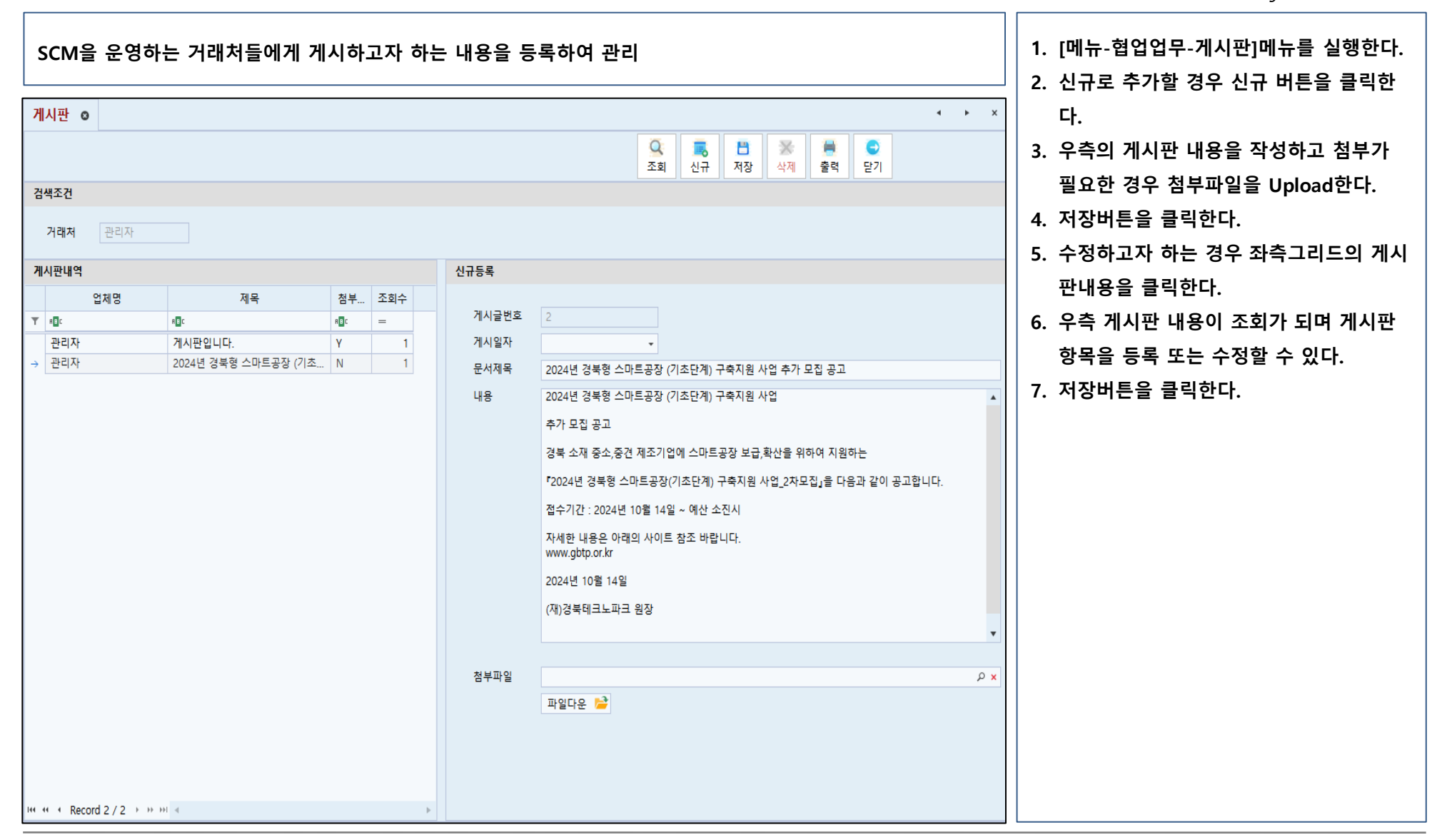

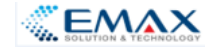

#### 협업관리 - 자료실관리

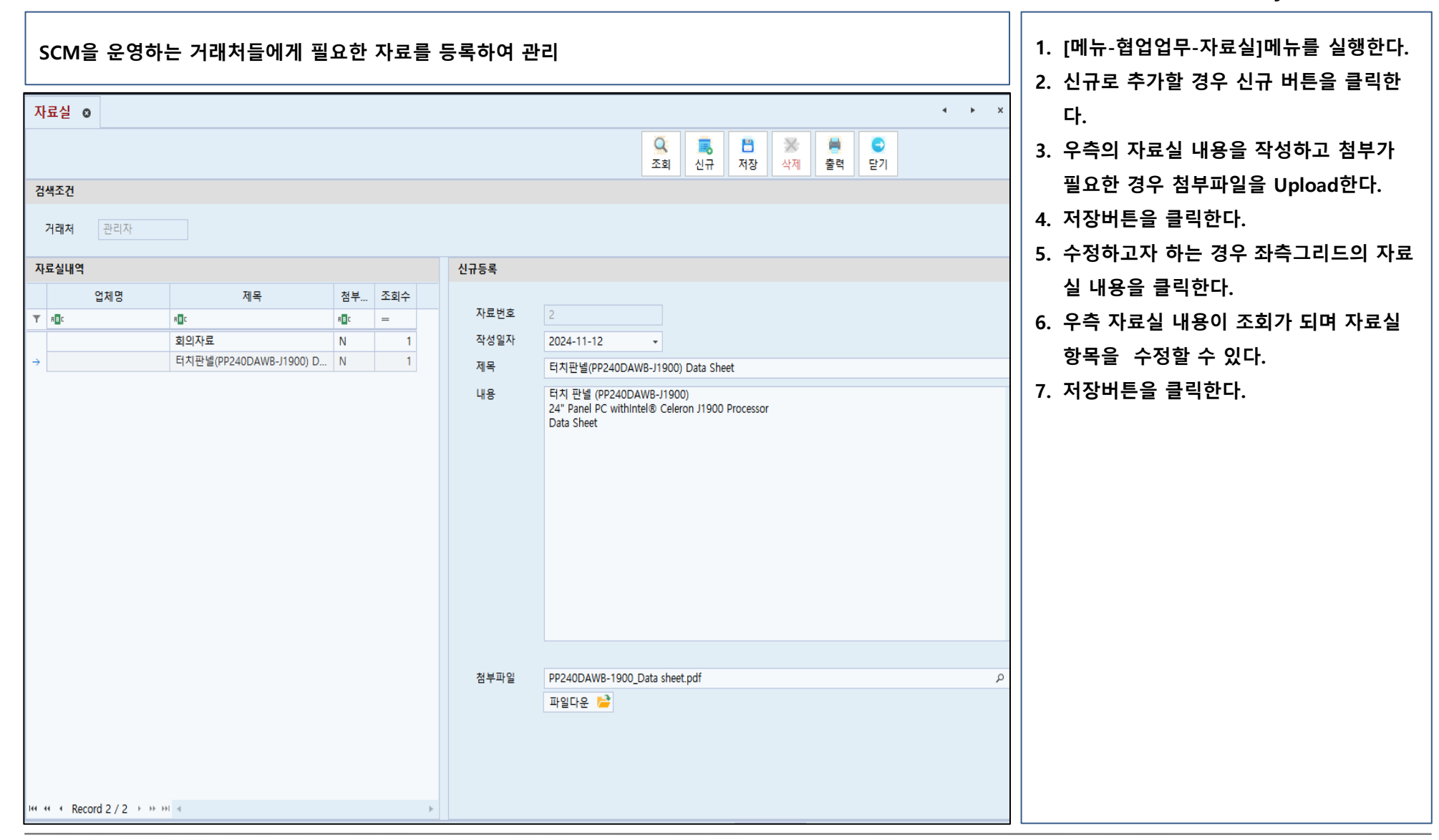

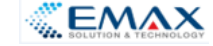

### 협업관리 - Q&A 관리

| SCM을 운영하는 거래처들의 질의(S                                                               | Supplier→Customer) 및 응답                                                                                                    | (Customer→Supplier) 내용을 등록하여 금 | 관리 1. [메뉴-협업업무-Q&A]메뉴를 실행한다.<br>2. 신규로 추가(질의)할 경우 신규 버튼을 클 |
|------------------------------------------------------------------------------------|----------------------------------------------------------------------------------------------------|--------------------------------|------------------------------------------------------------|
| Q/A         0           경색조건         거래제           가래제         관리자           QNA내약 | 신규등록           QNA번호           구분           구분           작성일자           2024-11-19           제목           Q&A 개시판 테스트 월운입니다.           질문나용           QNA 데이터 테스트입니다. |                                | <ul> <li>····································</li></ul>    |
| w ≪ < Record 1 / 1 → >>>> × < >>>>>>>>>>>>>>>>>>>>>>>>>>>>                         | Copyright 2020. emax-hitech All right reserved 로그인시간                                                                                                    | 전령관리 등 파일 Up/Down 1            | Message                                                    |

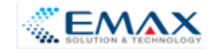

# 공급망(SCM) 관리 처리 Process

Customer(욱일레이저,태양 등) Supplier(대현(인천)) SCM(Supply Chain Management) 시수템 연계(I/F) 외주발주관리 발주접수 외주발주 외주출고관리 가공수주등록 반제품입고접수 작업지시(의뢰) 수입검사 검사판정 생산 반제품반출 생산완료 반제품입고 반제품출하 정산관리 결제관리

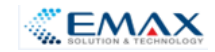

### 공급망관리 - 기준정보 등록(사용자, 품목정보)

Making Better Business with You ...

#### □ 사용자 정보

| 사용자코드    | 회사명    | Login ID | 비고 |
|----------|--------|----------|----|
| Cust_101 | 욱일레이저  | Cust100  |    |
| Cust_102 | 명진금속   | Cust200  |    |
| Cust_103 | 한국특장   | Cust300  |    |
| Cust_104 | 태양     | Cust400  |    |
| Cust_000 | 대현(인천) | Cust000  |    |

#### 🗆 품목 정보

| 품목코드      | 품목명         | 규격 | 비고 |
|-----------|-------------|----|----|
| Z9901     | 은가공품        |    |    |
| Z9902     | 석가공품        |    |    |
| Z9903     | 산처리품        |    |    |
| Z9904     | 부스바가공품      |    |    |
| Z9905     | 튜브가공품       |    |    |
| Z9901_PRE | 은가공(도금전)    |    |    |
| Z9902_PRE | 석가공품(도금전)   |    |    |
| Z9903_PRE | 산처리품(도금전)   |    |    |
| Z9904_PRE | 부스바가공품(도금전) |    |    |
| Z9905_PRE | 튜브가공품(도금전)  |    |    |

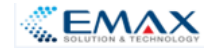

## 공급망관리 - 외주발주관리

| Custor                                                         | ner(웈                                            | <b>윾일레</b> 0                                                                                                    | 저, 명?                                   | 인금속 등                                                | ) Sup                                 | plier( <sup>[</sup> | 내현인친                | 현)에게              | 무상 시          | 나급을 의                          | 뢰하기                                                | 위한                | 발주 등                                                                          | 등록                                                               |                                       |                     | 1. [메뉴-SCM-외주발주] 메뉴를 실행한다.<br>2. 검색하고자 하는 조건을 입력하고 조회                                                                                                    |
|----------------------------------------------------------------|--------------------------------------------------|----------------------------------------------------------------------------------------------------|-----------------------------------------|------------------------------------------------------|---------------------------------------|---------------------|---------------------|-------------------|---------------|--------------------------------|----------------------------------------------------|-------------------|-------------------------------------------------------------------------------|------------------------------------------------------------------|---------------------------------------|---------------------|----------------------------------------------------------------------------------------------------|
| 외주발주 o<br>3주월자 202<br>입고요정일<br>편매저<br>외주월주내역<br>7 0 1 1<br>2 2 | 14-09-02 -<br>-<br>의<br>의주일자<br>II<br>2025-02-03 | <ul> <li>&lt; 2025-02-2</li> <li>&lt; 2025-02-2</li> <li>&lt; 2025</li></ul> | 3 · · · · · · · · · · · · · · · · · · · | \입장 옥일레이저<br>당부서<br>당자<br>의주번호<br>대:<br>PO-250203002 | · · · · · · · · · · · · · · · · · · · | 의주구분<br>①:<br>외주가공  | 외주유형<br>10:<br>국내외주 | - 담당부서<br>=       | 물당자<br>=      | 인고여정일<br>10<br>2025-02-07      | · 남풍장소<br>- 40:                                    | 호폐단위<br>4년<br>KRW | Q<br>조회<br>(1)<br>(1)<br>(1)<br>(1)<br>(1)<br>(1)<br>(1)<br>(1)<br>(1)<br>(1) | 신규 적장<br>제장<br>MRP (소요량<br>이 · · · · · · · · · · · · · · · · · · | · · · · · · · · · · · · · · · · · · · | ×<br>달기<br>역<br>10: | <ul> <li>버튼을 클릭한다.</li> <li>3. 아래의 그리드(Header-Detail)에 조건에 맞는 내역이 조회된다.</li> <li>4. 신규 발주 시 신규 버튼을 클릭한다.</li> <li>5. 상단 그리드의 외주 발주내역(Header) 을 입력한다.</li> <li>6. 외주 발주를 할 발주 품목 내역을 입력한다.</li> <li>7. 저장버튼을 클릭한다.</li> <li>8. 수정을 위한 경우 외주 박주 내역을 클릭</li> </ul> |
| 에 에 에 Record 1 / ·                                             | 1 → ₩ ₩ ◀                                        |                                                                                                    |                                         |                                                      |                                       |                     |                     |                   |               |                                |                                                    |                   |                                                                               |                                                                  |                                       | Þ                   | 하고 풍목 내역을 수정하다.                                                                                                    |
| Y         10:           →         Z9901                        | 40:<br>                                          | 육영 및 규격                                                                                                    | 두께 (지름) × 폭<br>10:                      | x 길이 수당<br>=<br>                                     | 중당           =           1         0  | 면원<br>전<br>전<br>·   | 외주단가<br>-<br>1,800  | 외주금액<br>=<br>1,80 | 부가세<br>=<br>0 | 합계금액       =       0     1,800 | 인고예정일<br>0:<br>··································· | 40:<br>           |                                                                               |                                                                  |                                       |                     | 9. 저장버튼을 클릭한다.                                                                                                    |
| Here A Record 1 /                                              | 1 ⊢ н- ні ∢                                      |                                                                                                    |                                         | Smart-SCM                                            | Copyright 202                         | 20. emax-hite       | och All right rese  | ərvəd 5           | 르그인시간         |                                |                                                    |                   | ☑ 컨펌관리                                                                        | 🭃 파일 Up/Do                                                       | vn 🚺 Me                               | sage                |                                                                                                    |

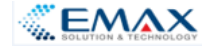

## 공급망관리 - 수주접수(대현(인천))

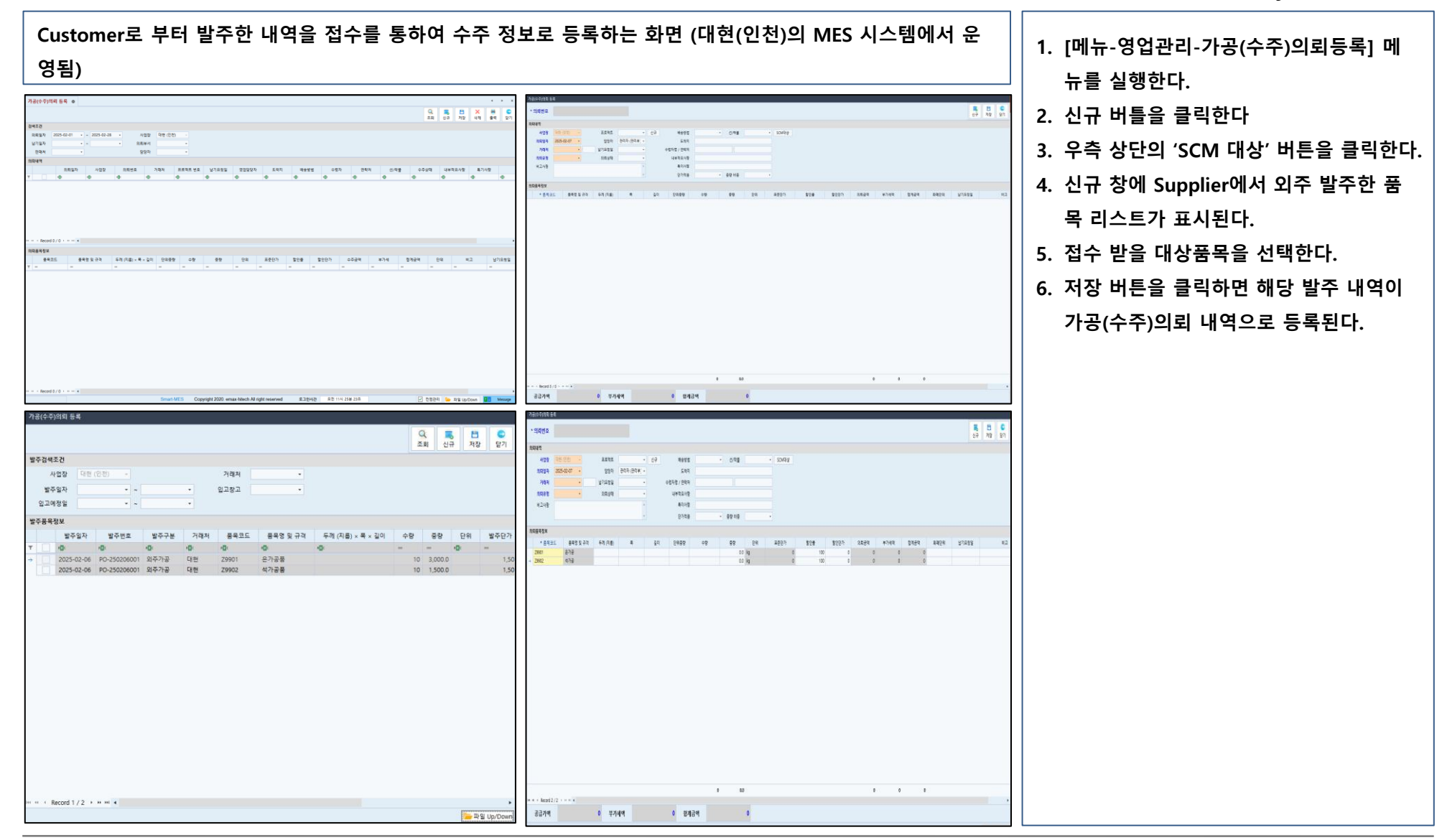

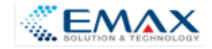

### 공급망관리 - 외주출고등록

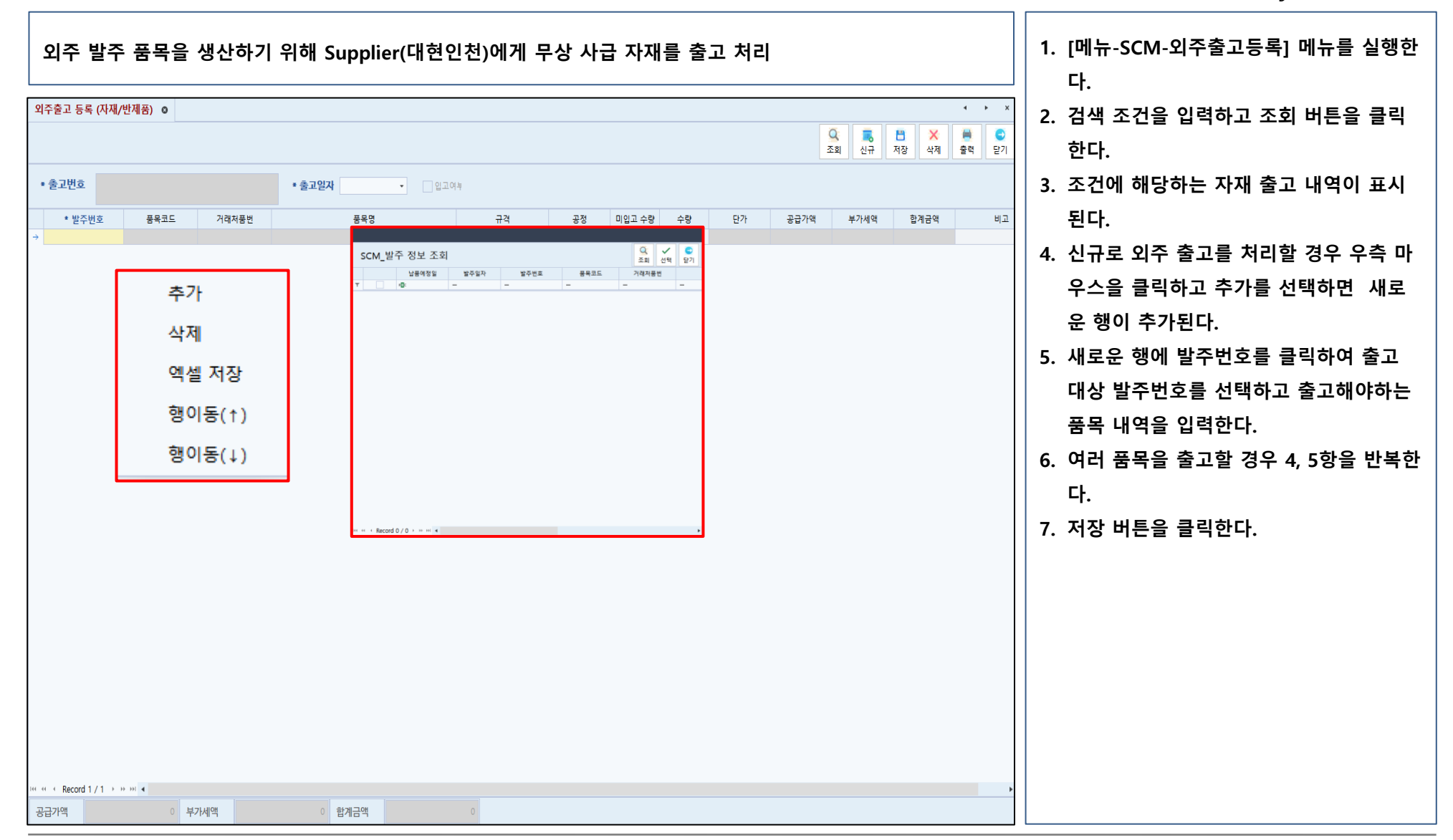

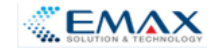

# 공급망관리 - 작업지시(의뢰)

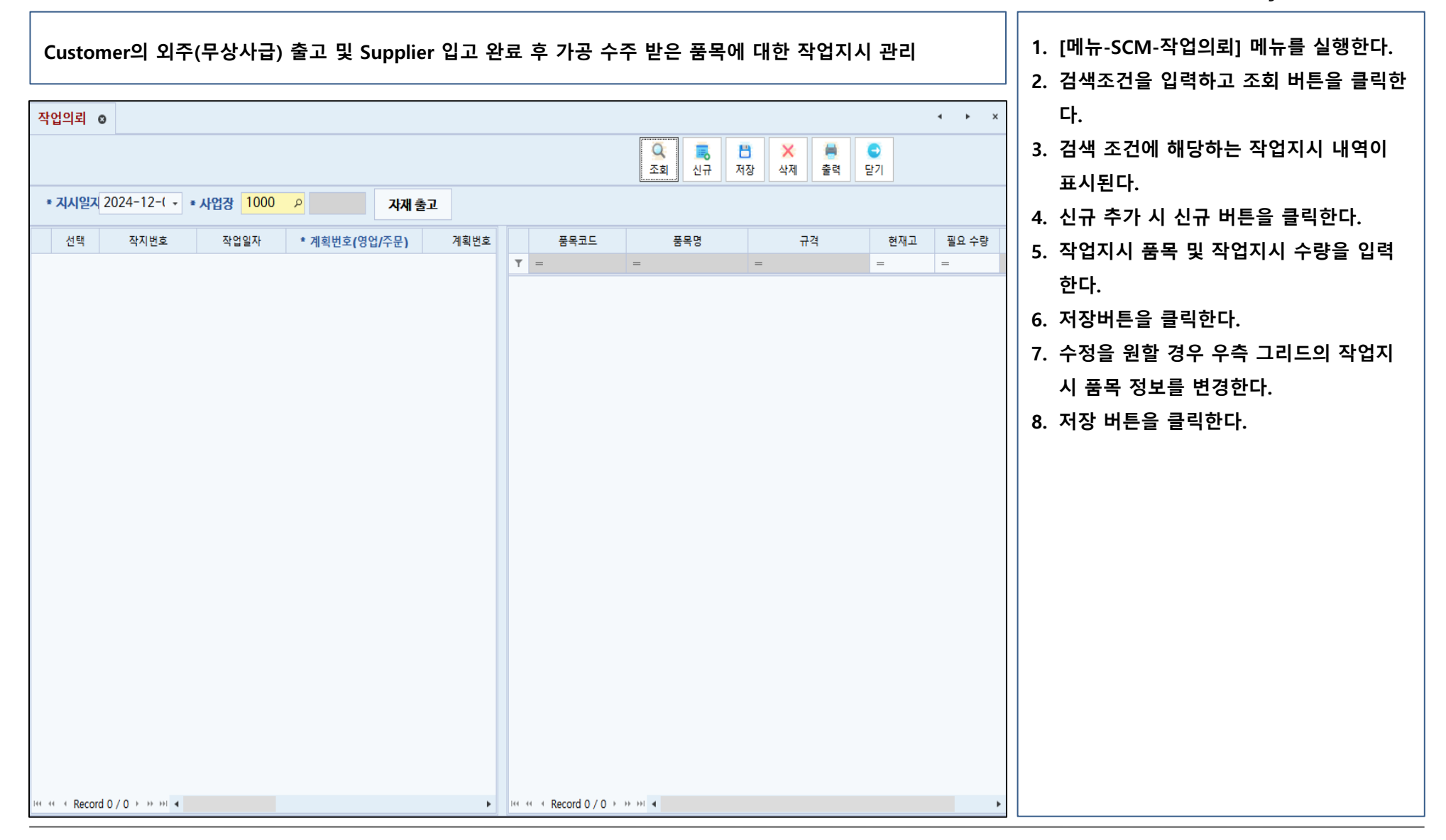

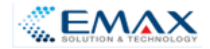

#### 공급망관리 - 생산진척현황

| <b>(</b><br>상<br>검 | Customer로 부<br>산진척현황 •<br>색조건<br>거래처 관리자<br>악업일자 2024-09-0 | <sup>2</sup> 터 발주 | 호된 품목어     | 비 대한 생산         | 진척 현황을 | 을 조회<br> |       |       | 2     | Q. 문화<br>전화<br>신구 | THE THE THE THE THE THE THE THE THE THE | ▲ ▶ × ※ 2 전 2 전 2 전 2 전 2 전 2 전 2 전 2 전 2 전 2 | <ol> <li>[메뉴-SCM-생산진척현황] 메뉴를 실행한<br/>다.</li> <li>검색 조건을 입력하고 조회 버튼을 클릭<br/>한다.</li> <li>검색 조건에 해당하는 생산 진척 현황이<br/>표시된다.</li> </ol> |
|--------------------|------------------------------------------------------------|-------------------|------------|-----------------|--------|----------|-------|-------|-------|-------------------|-----------------------------------------|-----------------------------------------------|----------------------------------------------------------------------------------------------------|
| 생                  | 산진척정보                                                      |                   |            |                 |        |          |       |       |       |                   |                                         |                                               |                                                                                                    |
|                    | 업체명                                                        | 발주일자              | 발주번호       | 품목명             | 규격     | 단위       | 발주수량  | 작업지시  | 생산량   | 미생산량              | 기납품수                                    |                                               |                                                                                                    |
| т                  | 8 <b>0</b> C                                               | RBC               | R B C      | R B C           | RBC    | RBC      | =     | =     | =     | =                 | =                                       |                                               |                                                                                                    |
| $\rightarrow$      | 욱일레이저                                                      | 2024-10-15        | WPO-241114 | SWING POST ASSY |        | EA       | 3.00  | 3.00  | 3.00  | 0.00              | 3.00                                    |                                               |                                                                                                    |
|                    | 욱일레이저                                                      | 2024-11-04        | WPO-241116 | SWING POST      |        | EA       | 15.00 | 15.00 | 12.00 | 3.00              | 12.00                                   |                                               |                                                                                                    |
|                    | 욱일레이저                                                      | 2024-11-08        | WPO-241111 | 1ST BOOM ASS'Y  |        | EA       | 5.00  | 5.00  | 5.00  | 0.00              | 5.00                                    |                                               |                                                                                                    |
|                    | 욱일레이저                                                      | 2024-11-08        | WPO-241112 | GEN4 FRAME_CAN  |        | EA       | 10.00 | 10.00 | 5.00  | 5.00              | 5.00                                    |                                               |                                                                                                    |
|                    |                                                            |                   |            |                 |        |          |       |       |       |                   |                                         |                                               |                                                                                                    |
|                    |                                                            |                   |            |                 |        |          | 33    | 33    | 25    | 8                 | 25                                      |                                               |                                                                                                    |
| 144                | <pre>« &lt; Record 1 / 4 + ++ +</pre>                      | H 4               |            |                 |        |          |       |       |       |                   |                                         | ►.                                            |                                                                                                    |

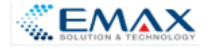

#### 공급망관리 - 납기예측정보

#### Customer로 부터 발주된 품목에 대한 납기 예측 현황을 조회

|   |                                       |            |            |                     |       |     | 3      | Q: 二重<br>조회 신구 | ) 🛅<br>- 저장 | · · · · · · · · · · · · · · · · · · · | 년 🖸    |            |  |
|---|---------------------------------------|------------|------------|---------------------|-------|-----|--------|----------------|-------------|---------------------------------------|--------|------------|--|
|   | 색조건                                   |            |            |                     |       |     |        |                |             |                                       |        |            |  |
|   |                                       |            |            |                     |       |     |        |                |             |                                       |        |            |  |
|   | 거래처 관리자                               |            |            |                     |       |     |        |                |             |                                       |        |            |  |
| 5 | t업일자 2024-08-07                       | · · ~ 20   | 25-02-28 - |                     |       |     |        |                |             |                                       |        |            |  |
|   |                                       |            |            |                     |       |     |        |                |             |                                       |        |            |  |
|   | 기예정                                   |            |            |                     |       |     |        |                |             |                                       |        |            |  |
|   | 업체명                                   | 발주일자       | 발주번호       | 품목명                 | 규격    | 단위  | 발주수량   | 생산량            | 미생산량        | 납품일자                                  | 납품수량   | 납기예정일      |  |
|   | R C                                   | RBC        | RBC        | 8 B C               | 8 0 C | RBC | =      | =              | =           | R B C                                 | =      | RBC        |  |
|   | 욱일레이저                                 | 2024-11-05 | WPO-241105 | SWING POST          |       | EA  | 1.00   | 0.00           |             |                                       | 0.00   | 2024-12-06 |  |
|   | 욱일레이저                                 | 2024-11-14 | WPO-241114 | SWING POST ASSY     |       | EA  | 10.00  | 0.00           |             |                                       | 0.00   | 2024-12-27 |  |
|   | 욱일레이저                                 | 2024-11-14 | WPO-241114 | SWING POST          |       | EA  | 20.00  | 0.00           |             |                                       | 0.00   | 2024-12-27 |  |
|   | 욱일레이저                                 | 2024-11-05 | WPO-241105 | SWING POST          |       | EA  | 1.00   | 1.00           |             | 2024-11-08                            | 1.00   | 2024-11-22 |  |
|   | 욱일레이저                                 | 2024-11-14 | WPO-241114 | Telescopic Truck    |       | EA  | 30.00  | 0.00           |             |                                       | 0.00   | 2024-12-20 |  |
|   | 욱일레이저                                 | 2024-11-14 | WPO-241114 | Telescopic Truck    |       | EA  | 30.00  | 0.00           |             |                                       | 0.00   | 2024-12-20 |  |
|   | 욱일레이저                                 | 2024-11-14 | WPO-241114 | Telescopic Truck    |       | EA  | 30.00  | 0.00           |             |                                       | 0.00   | 2024-12-20 |  |
|   | 욱일레이저                                 | 2024-11-14 | WPO-241114 | Telescopic Truck    |       | EA  | 60.00  | 0.00           |             |                                       | 0.00   | 2024-12-20 |  |
|   | 욱일레이저                                 | 2024-11-14 | WPO-241114 | Telescopic Truck    |       | EA  | 60.00  | 0.00           |             |                                       | 0.00   | 2024-12-20 |  |
|   | 욱일레이저                                 | 2024-11-14 | WPO-241114 | SUCTION PIPE        |       | EA  | 40.00  | 0.00           |             |                                       | 0.00   | 2024-12-20 |  |
|   | 욱일레이저                                 | 2024-11-14 | WPO-241114 | SUCTION PIPE        |       | EA  | 40.00  | 0.00           |             |                                       | 0.00   | 2024-12-20 |  |
|   | 욱일레이저                                 | 2024-11-14 | WPO-241114 | SWING POST          |       | EA  | 20.00  | 0.00           |             |                                       | 0.00   | 2024-12-13 |  |
|   | 욱일레이셔                                 | 2024-11-04 | WPO-241104 | LADDER ASS'Y        |       | EA  | 200.00 | 200.00         |             | 2024-11-07                            | 200.00 | 2024-11-29 |  |
|   | 욱일데이셔                                 | 2024-11-04 | WPO-241104 | PLATE               |       | EA  | 49.00  | 49.00          |             | 2024-11-07                            | 49.00  | 2024-11-29 |  |
|   | 국 걸 데 이 시<br>으 이 게 이 거                | 2024-11-04 | WPO-241104 | PLATE               |       | EA  | 49.00  | 49.00          |             | 2024-11-07                            | 49.00  | 2024-11-29 |  |
|   | 국 글 네 이 시<br>으 이 레 이 저                | 2024-11-05 | WPO-241105 | DASE ASSY (1/S)     |       | EA  | 50.00  | 0.00           |             |                                       | 0.00   | 2025-01-03 |  |
|   | 국 철네 의 시<br>으 이 레 이 저                 | 2024-11-05 | WPO-241105 |                     |       | EA  | 60.00  | 0.00           |             |                                       | 0.00   | 2025-01-03 |  |
|   | 우인레이저                                 | 2024-11-05 | WPO-241105 | 곱 아네트<br>스위 베이스 히네스 |       | EA  | 30.00  | 0.00           |             |                                       | 0.00   | 2023-01-03 |  |
|   | ㅋ 르테이스<br>하군트장                        | 2024-11-21 | WPO-241121 |                     |       | FΔ  | 1.00   | 1.00           |             | 2024-11-08                            | 1.00   | 2024-11-29 |  |
|   | · · · · · · · · · · · · · · · · · · · | 2024-11-14 | WPO-241114 | BASE FRAME          |       | FA  | 9.00   | 0.00           |             | 2024-11-00                            | 0.00   | 2024-12-13 |  |
|   | 2140                                  |            |            | an tale i fontifie  |       |     | 0.00   | 0.00           |             |                                       | 0.00   |            |  |

- 1. [메뉴-SCM-납기예측정보] 메뉴를 실행한 다.
- 검색 조건을 입력하고 조회 버튼을 클릭 한다.
- 검색 조건에 해당하는 납기 예측 정보가 표시된다.

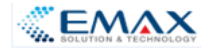

#### 공급망관리 - 생산이력정보

| No.       No.       N                                                                                                    | 10- 0                          |    |              |     |               |      |      |                |              |         | < ► >        |
|----------------------------------------------------------------------------------------------------|--------------------------------|----|--------------|-----|---------------|------|------|----------------|--------------|---------|--------------|
| 법     2024 JF-O2 * 2025-02-28 *      2025-02-28 *      2025-02-28 *      2025-02-28 *      2025-02-28 *      2025-02-28 *      2025-02-28 *      2025-02-28 *      2025-02-28 *      2025-02-28 *      2025-02-28 *      2025-02-28 *      2025-02-28 *      2025-02-28 *      2025-02-28 *      2025-02-28 *      2025-02-28 *      2025-02-28 *      2025-02-28 *      2025-02-28 *      2025-02-28 *      2025-02-28 *      2025-02-28 *      2025-02-28 *      2025-02-28 *      2025-02-28 *      2025-02-28 *      2025-02-28 *      2025-02-28 *      2025-02-28 *      2025-02-28 *      2025-02-28 *      2025-02-28 *      2025-02-28 *      2025-02-28 *      2025-02-28 *      2025-02-28 *      2025-02-28 *      2025-02-28 *      2025-02-28 *      2025-02-28 *      2025-02-28 *      2025-02-28 *      2025-02-28 *      2025-02-28 *      2025-02-28 *      2025-02-28 *      2025-02-28 *      2025-02-28 *      2025-02-28 *      2025-02-28 *      2025-02-28 *      2025-02-28 *      2025-02-28 *      2025-02-28 *      2025-02-28 *      2025-02-28 *      2025-02-28 *      2025-02-28 *      2025-02-28 *      2025-02-28 *      2025-02-28 *      2025-02-28 *      2025-02-28 *      2025-02-28 *      2025-02-28 *      2025-02-28 *      2025-02-28 *      2025-02-28 *      2025-02-28 *      2025-02-28 *      2025-02-28 *      2025-02-28 *      2025-02-28 *      2025-02-28 *      2025-02-28 *      2025-02-28 *      2025-02-28 *      2025-02-28 *      2025-02-28 *      2025-02-28 *      2025-02-28 *      2025-02-28 *      2025-02-28 *      2025-02-28 *      2025-02-28 *      2025-02-28 *      2025-02-28 *      2025-02-28 *      2025-02-28 *      2025-02-28 *      2025-02-28 *      2025-02-28 *      2025-02-28 *      2025-02-28 *      2025-02-28 *      2025-02-28 *      2025-02-28 *      2025-02-28 *      2025-02-28 *      2025-02-28 *      2025-02-28 *      2025-02-28 *      2025-02-28 *      2025-02-28 *      2025-02-28 *      2025-02-28 *      2025-02-28 *      2025-02-28 *      2025-02-28 *      2025-02-28 *      2025-02-28 *      2025-02- |                                |    |              |     |               |      |      | <b>오</b><br>조회 | 意 音<br>신규 저장 | ★<br>삭제 | 📕 😜<br>출력 닫기 |
| 입       Q2-07-02       Q250-02-28       Q250-02-28       Q200-02-28       Q200-02-28                                                                                                    |                                |    |              |     |               |      |      |                |              |         |              |
| ArQ200         M2G200         M2G200         M2G200         M2G200         M2G200         M2G200         M2G200         M2G200         M2G200         M2G2000         M2G2000         M2G2000         M2G2000         M2G2000         M2G20000         M2G20000         M2G20000         M2G200000         M2G200000         M2G200000         M2G2000000         M2G20000000         M2G200000000         M2G200000000000000         M2G2000000000000000000000         M2G200000000000000000000000000000000000                                                                                                    | ⊼ት 2024-07-02 ▼ ~ 2025-02-28 ▼ |    |              |     |               |      |      |                |              |         |              |
| 사업상영         식업 상영         별 수면 전         별 수.         등 속 여         부 수 여         부 수 여         별 수 연         부 수 여         부 수 여         부 수 여         부 수 여         부 수 여         부 수 여         부 수 여         부 수 여         부 수 여         부 수 여         부 수 여         부 수 여         부 수 여         부 수 ቀ         부 수 여         부 수 여         부 수 여         부 수 여         부 수 여         부 수 여         부 수 여         부 수 여         부 수 여         부 수 여         부 수 여         부 수 여         부 수 여         부 수 여         부 수 여         부 수 여         부 수 여         부 수 여         부 수 여         부 수 여         부 수 여         부 수 ሰ         부 수 ሰ         부 ቀ ሰ         부 ቀ ሰ         1         1         1         1         1         1         1         1         1         1         1         1         1         1         1         1         1         1         1         1         1         1         1         1         1         1         1         1         1         1         1         1         1         1         1         1         1         1         1         1         1         1         1         1         1         1         1 <th1< th=""> <th1< th="">         1</th1<></th1<>                                                                                                    | 정보                             |    |              |     | <br>          |      |      |                |              |         |              |
| 값         ů         ů                                                                                                    | 사업상명 작업상명 말수면호                 | 말수 | 품복           | 품옥명 | <br>말수수량<br>_ | 작업시시 | 생산수량 | 불량수량           | 종작업시         | 가동시간(문) | 비가농시간        |
| 일레이저 시흥공장 WPO-241116023 C5 87SP 1000 15 280 280 20<br>일레이저 시흥공장 WPO-241111023 C5 76BM 1000 5 200 180 25                                                                                                    | 비이저 시후공장 WPO-241114015         |    | C5 14LSP 100 |     |               |      | - 3  | 0              | 150          | 150     |              |
| A레이저 시흥공장 WPO-241111023 C5 76BM 1000 C5 76BM 1000 C5   | 비이저 시흥공장 WPO-241116023         |    | C5 87SP 1000 |     |               |      | 15   |                | 280          | 280     | 20           |
|                                                                                                    | 비이저 시흥공장 WPO-241111023         |    | C5 76BM 1000 |     |               |      | 5    |                | 200          | 180     | 25           |
|                                                                                                    |                                |    |              |     |               |      |      |                |              |         |              |
|                                                                                                    |                                |    |              |     |               |      |      |                |              |         |              |
|                                                                                                    |                                |    |              |     |               |      |      |                |              |         |              |
|                                                                                                    |                                |    |              |     |               |      |      |                |              |         |              |
|                                                                                                    |                                |    |              |     |               |      |      |                |              |         |              |

- . [메뉴-SCM-생산이력정보] 메뉴를 실행한 다.
- 검색 조건을 입력하고 조회 버튼을 클릭 하다.
- 검색 조건에 해당하는 생산 이력 정보가 표시된다.

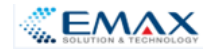

### 공급망관리 - 외주생산출고(반제품출하)

| 가공 수주 받은 발주 건에 대해서 생산(도금) 완료 후 해당 Customer로 제품 납품 처리                                                                                                    | 1. [메뉴-SCM-외주생산출고] 메뉴를 실행한<br>다.                                                                                                    |
|----------------------------------------------------------------------------------------------------|----------------------------------------------------------------------------------------------------|
| 외주생산출고 등록 ○                                                                                                    | 2. 검색 조건을 입력하고 조회 버튼을 클릭<br>한다.                                                                                                    |
| • ਫੈਡਟੋਸ਼ਿਂs       • ਫੈਡਟੋਸ਼ਿੰs       • ਫੈਡਟੋਸ਼ਿੰs       102-02-10 - 210-3213         • ਪੈਂਟ ਦੱਸ 2000       102-02       102-02       102-02       102-02       102-02       102-02       102-02       102-02       102-02       102-02       102-02       102-02       102-02       102-02       102-02       102-02       102-02       102-02       102-02       102-02       102-02       102-02       102-02       102-02       102-02       102-02       102-02       102-02       102-02       102-02       102-02       102-02       102-02       102-02       102-02       102-02       102-02       102-02       102-02       102-02       102-02       102-02       102-02       102-02       102-02       102-02       102-02       102-02       102-02       102-02       102-02       102-02       102-02       102-02       102-02       102-02       102-02       102-02       102-02       102-02       102-02       102-02       102-02       102-02       102-02       102-02       102-02       102-02       102-02       102-02       102-02       102-02       102-02       102-02       102-02       102-02       102-02       102-02       102-02       102-02       102-02       102-02       102-02       102-02 | <ol> <li>검색 조건에 해당하는 생산 출고 내역이<br/>표시된다.</li> <li>신규 추가 시 그리드 상단에 오른쪽 마우<br/>스 클릭 후 추가를 선택한다.</li> <li>발주번호 클릭하여 발주 정보 조회 후 발<br/>주번호를 선택하고 선택 버튼을 클릭한<br/>다.</li> <li>제품 출하 정보를 입력한다.</li> <li>저장 버튼을 클릭한다.</li> </ol> |
| III II I I III III IIII IIIIIIIIIIIII                                                                                                    |                                                                                                    |

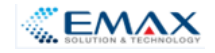

# 공급망관리 - 반제품입고접수(입하)

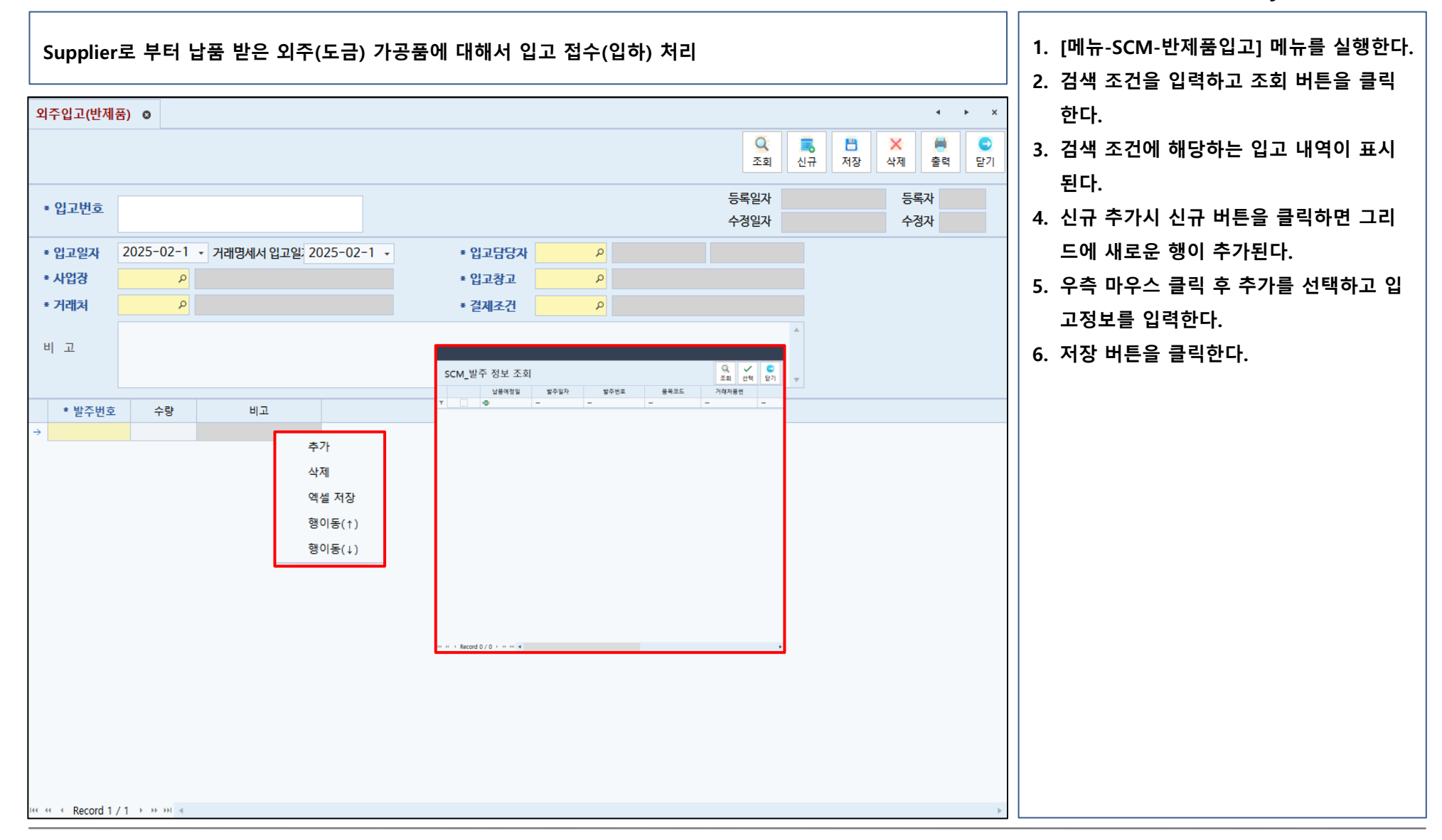

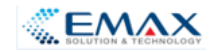

#### 공급망관리 - 품목별검사항목설정

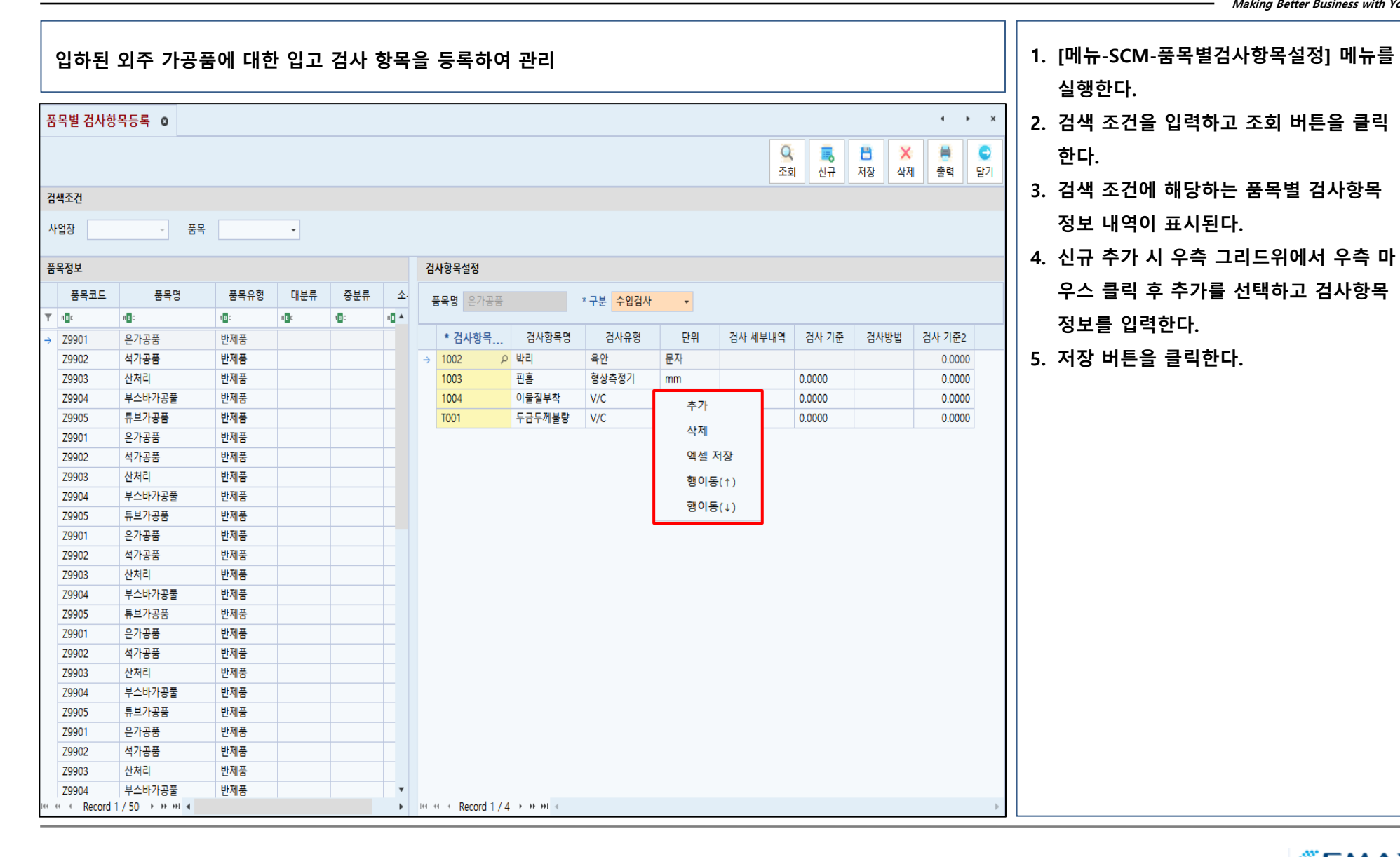

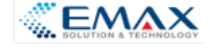

### 공급망관리 - 수입검사항목설정

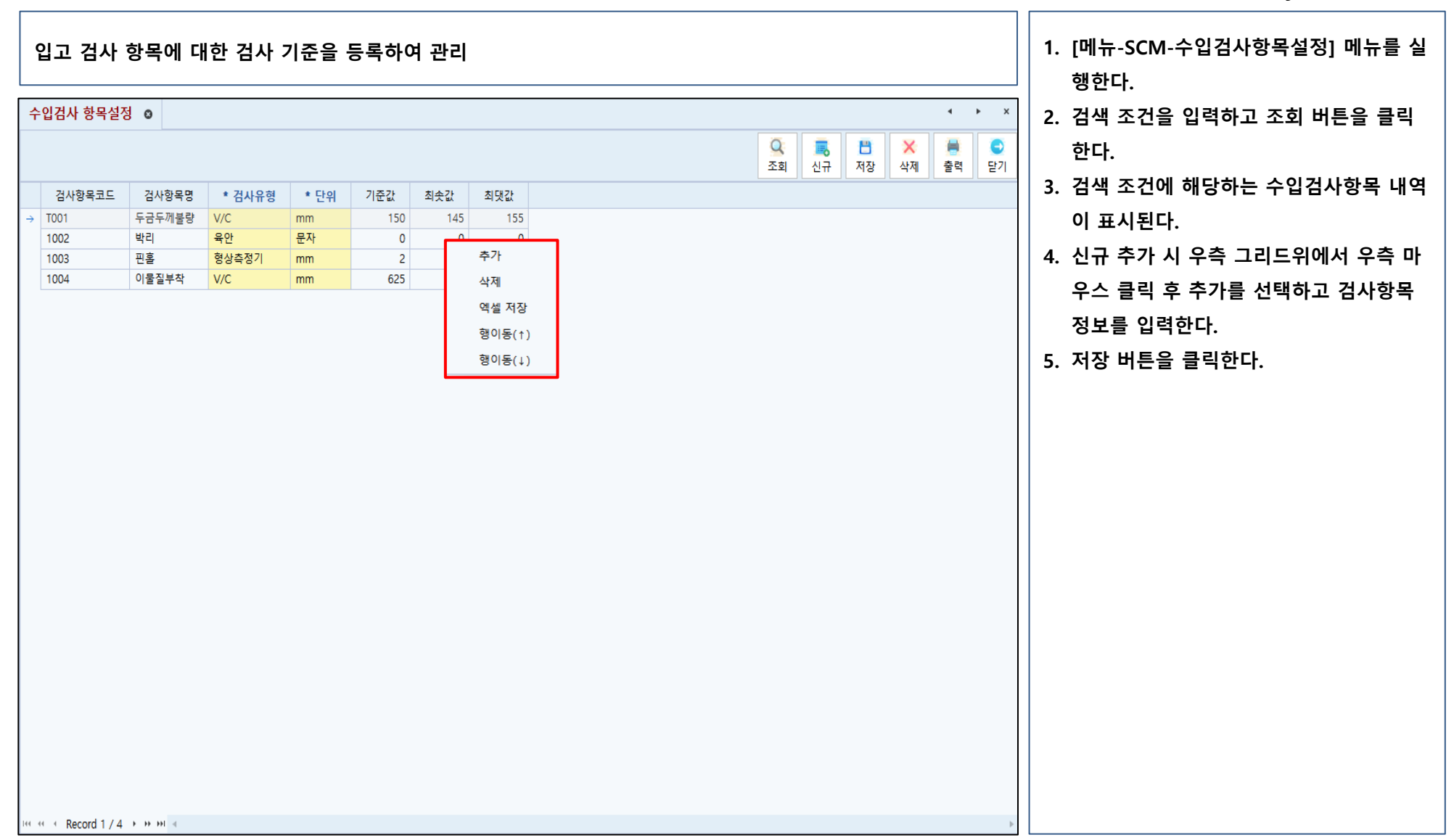

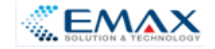

### 공급망관리 - 수입검사결과등록

| 입하된 외주 가공품에 대한 입고 검사 결과를 등록하여 관리                                                                                                    | 1. [메뉴-SCM-수입검사결과등록] 메뉴를 실<br>행한다.                                                                                                    |
|----------------------------------------------------------------------------------------------------|----------------------------------------------------------------------------------------------------|
| 수입경사결과 ●         수입경사결과 ●         3.3       신규 월 4/3       월 2025-02-10 • 2025-02-10 • 1/2 종 1 • 5 종 • 1         24/37       전4/37       전 2025-02-10 • 1/2 종 1 • 5 종 • 1         24/47/       전4/92       · · · · · · · · · · · · · · · · · · · | <ol> <li>2. 검색조건을 입력하고 조회 버튼을 클릭한<br/>다.</li> <li>3. 검색 조건에 해당하는 수입검사결과 내역<br/>이 표시된다.</li> <li>4. 신규 추가 시 신규 버튼을 클릭한다.</li> <li>5. 검사대기 정보를 클릭하고 그리드 하단에<br/>수입검사 결과를 입력한다.</li> <li>6. 검사 결과 추가 시 우측 마우스 클릭 후<br/>추가 선택 후 검사 결과를 입력한다.</li> </ol> |
|                                                                                                    |                                                                                                    |
| 검사열과                                                                                                    | /. 서상머는을 굴덕안나.                                                                                                    |
|                                                                                                    | 8. 수정을 원할 경우 하단 그리드의 검사결<br>과 정보를 변경한다.<br>9. 저장 버튼을 클릭한다.                                                                                                    |
| HI HI < Record 0 / 0 → >> HI <                                                                                                    |                                                                                                    |
| Smart-SCM Copyright 2020. emax-hitech All right reserved 로그인시간 🗹 컨펌관리 🍃 파일 Up/Down 🚺 Message                                                                                                    |                                                                                                    |

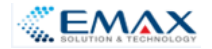

#### 공급망관리 - 수입검사결과조회

| 외주 가공품에 대한 입고 검사 결과를 조회                        | 1. [메뉴-SCM-수입검사결과] 메뉴를 실행한<br>다.                     |
|------------------------------------------------|------------------------------------------------------|
| 수입검사결과조회 o · · · · · · · · · · · · · · · · · · | <ol> <li>2. 검색 조건을 입력하고 조회 버튼을 클릭<br/>한다.</li> </ol> |
| 조회 신규 저장 삭제 출력 닫기<br>검색조건                      | 3. 검색 조건에 해당하는 검사 결과 정보가                             |
| 사업장 _ 조회일자 2025-02-11 - 같품처 _ 풍목 _             | 표시된다.                                                |
| 검사조회                                           |                                                      |
| 검사일자 납품처 품목코드 풍목명 단위 납품수량 비고 시료수 양품 불량율 불량율    |                                                      |
| HI I I I I I I I I I I I I I I I I I I         |                                                      |
| · · · · · · · · · · · · · · · · · · ·          |                                                      |
|                                                |                                                      |

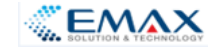

#### 공급망관리 - 정산관리

| Supplier의 출하내역을 기준으로 미지급금(정산금액)을 등록하여 관리                                                                                                    | 1. [메뉴-SCM-정산관리] 메뉴를 실행한다.<br>2. 검색조건을 입력하고 조회 버튼을 클릭한          |
|----------------------------------------------------------------------------------------------------|-----------------------------------------------------------------|
| 정산관리 o                                                                                                    |                                                                 |
| Q         통         B         X         분         ©           조희         신규         저장         분기         2         분기         2         1         1         1         1         1         1         1         1         1         1         1         1         1         1         1         1         1         1         1         1         1         1         1         1         1         1         1         1         1         1         1         1         1         1         1         1         1         1         1         1         1         1         1         1         1         1         1         1         1         1         1         1         1         1         1         1         1         1         1         1         1         1         1         1         1         1         1         1         1         1         1         1         1         1         1         1         1         1         1         1         1         1         1         1         1         1         1         1         1         1         1         1         1 </th <th>다.<br/>3. 검색 조건에 해당하는 정산 내역이 표시</th>                                                                                                    | 다.<br>3. 검색 조건에 해당하는 정산 내역이 표시                                  |
| 결제예정일 ~ ~ ~ ~                                                                                                    | 된다.                                                             |
| Hark         Safe         Safe <t< th=""><th>4. 결재 정보를 클릭하고 우측 그리드의 미<br/>지급금(정산) 내역을 선택한다.<br/>5. 저장버튼을 클릭한다.</th></t<> | 4. 결재 정보를 클릭하고 우측 그리드의 미<br>지급금(정산) 내역을 선택한다.<br>5. 저장버튼을 클릭한다. |
| (((((((((((((((((((((((((((((((((((((                                                                                                    |                                                                 |
| Smart-SCM Copyright 2020. emax-hitech All right reserved 로그인시간 🗹 컨펌관리 🍃 파일 Up/Down 🕕 Message                                                                                                    |                                                                 |

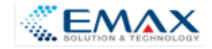

#### 공급망관리 - 결제관리

| 미지급금(정산금액)에 대한 대<br><sup>결재관리 o</sup>       | 금 결제 등록 관리                                                                                       | <ul> <li>× ×</li> <li>3</li> <li>8</li> <li>8</li> <li>8</li> <li>8</li> <li>8</li> <li>8</li> <li>8</li> <li>8</li> <li>8</li> <li>8</li> <li>8</li> <li>8</li> <li>9</li> <li>9</li> <li></li></ul> | <ol> <li>[메뉴-SCM-결제관리] 메뉴를 실행한다.</li> <li>검색조건을 입력하고 조회 버튼을 클릭한다.</li> <li>자.</li> </ol>               |
|---------------------------------------------|--------------------------------------------------------------------------------------------------|----------------------------------------------------------------------------------------------------|----------------------------------------------------------------------------------------------------|
| 결제예정일 ~ ~ ~ ~ ~ ~ ~ ~ ~ ~ ~ ~ ~ ~ ~ ~ ~ ~ ~ | 선택 입고/발주 번호 입고/발주 일자 결제여정일 결제조건 입고/발주 금액 미결제액 결제역<br>→      ···································· | 조회 신규 저장 삭제 울릭 닫기                                                                                                    | <ol> <li>검색 조건에 애당하는 실제 내역이 표시<br/>된다.</li> <li>결재 정보를 클릭하고 우측 그리드의 미<br/>지급금(정산) 내역을 선택한다.</li> </ol> |
|                                             |                                                                                                  |                                                                                                    | 5. 저장버튼을 클릭한다.                                                                                         |
| ₩ 4 Record 1 / 1 → >> >> 4                  |                                                                                                  | >                                                                                                    |                                                                                                    |
| Smart                                       | -SCM Copyright 2020. emax-hitech All right reserved 로그인시간                                        | ✓ 컨펌관리 >> 파일 Up/Down 11 Message                                                                                                    |                                                                                                    |

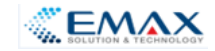

#### 공급망관리 - 반제품반출

| 납품 받은 반제품에 대해서 수입검사 후 불량품에 대해서 반출 등록하여 관리  | 1. [메뉴-SCM-반입/반출] 메뉴를 실행한다.<br>2. 검색조건을 입력하고 조회 버튼을 클릭합                                                                                                    |
|--------------------------------------------|----------------------------------------------------------------------------------------------------|
|                                            | <ul> <li>2. 검색조건을 입력하고 조회 버튼을 클릭합니다</li> <li>3. 검색 조건에 해당하는 반입/반출 정보가 표시된다.</li> <li>4. 신규 추가 시 신규 버튼을 클릭한다.</li> <li>5. 그리드 내에 반출정보를 입력한다.</li> <li>6. 저장 버튼을 클릭한다.</li> <li>7. 수정 필요 시 조회된 반출 정보를 클릭한다.</li> <li>8. 변경할 정보를 수정한다.</li> <li>9. 저장 버튼을 클릭합니다</li> </ul> |
| 공급가역 · · · · · · · · · · · · · · · · · · · |                                                                                                    |

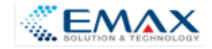

#### SPC관리 - 부품분류체계관리

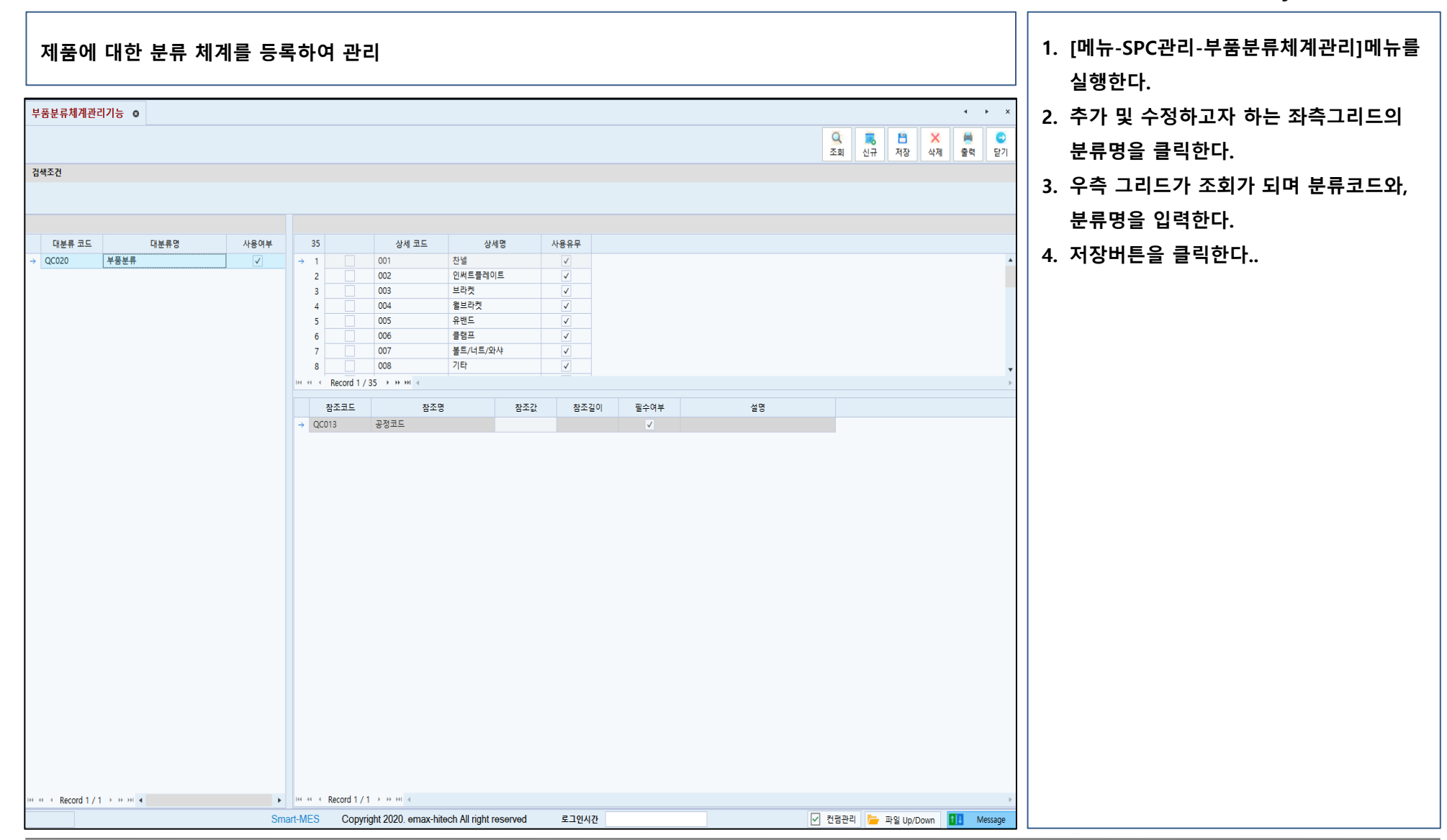

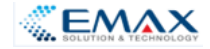

#### SPC관리 -공정분류 체계 관리 기능

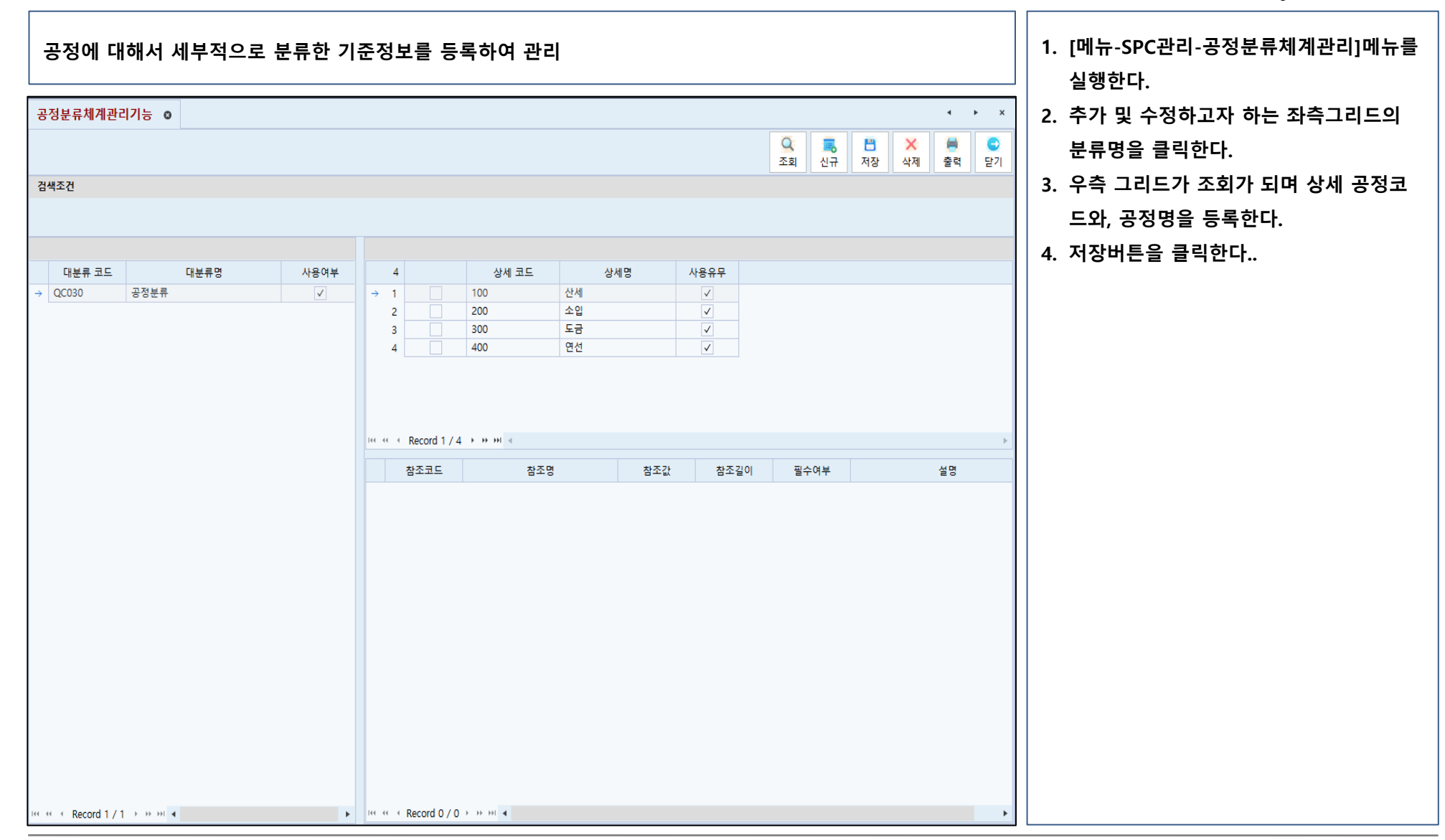

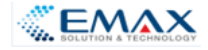

#### SPC관리 - 수동측정 검사데이터 관리

Making Better Business with You ...

| 품질 검사 결과에 I                      | 대해서 수동 | 1. 1. [메뉴-SCM-수동측정검사데이터관리]<br>메뉴를 실행한다. |        |     |    |    |      |                      |                                     |            |                |                          |
|----------------------------------|--------|-----------------------------------------|--------|-----|----|----|------|----------------------|-------------------------------------|------------|----------------|--------------------------|
| 수동측정검사데이터관리 💿                    |        |                                         |        |     |    |    |      |                      |                                     | ∢ ∢        | ×              | 2. 검색조건을 입력한다            |
|                                  |        |                                         |        |     |    |    |      | <mark>오</mark><br>조회 | 비         비           친규         저장 | ★<br>삭제 출력 | <b>오</b><br>닫기 | 3. 조회 버튼을 클릭하면 검색 조건에 해당 |
| 수동측정검사데이터관리                      |        |                                         |        |     |    |    |      |                      |                                     |            |                | 아픈 검사네이터가 표시된다.          |
| 순번 검사유형                          | 업체명    | 납품일자                                    | * 품목코드 | 품목명 | 규격 | 단위 | 검사일자 | 검사값#1                | 검사값#2                               | 검사값#3      | 검,             |                          |
| 141 41 4 Record 0 / 0 + 39 391 4 |        |                                         |        |     |    |    |      |                      |                                     |            |                |                          |

#### SPC관리 - 자동측정 검사데이터 관리

Making Better Business with You ...

| 국업 감사대이다 관대         이         응답         응답                                                                                                    |             |    |      |     |            |              |            |    |    |      |                        |       |              |    |
|----------------------------------------------------------------------------------------------------|-------------|----|------|-----|------------|--------------|------------|----|----|------|------------------------|-------|--------------|----|
| 소전         전세 유명         전체 명         법률 및 유명         규격         단위         전세일자         전세값         전세값         전         전세값         전         전세값         전         전         전         전         전         전         전         전         전         전         전         전         전         전         전         전         전         전         전         전         전         전         전         전         전         전         전         전 <t< th=""><th colspan="14"></th></t<>                                                                                                    |             |    |      |     |            |              |            |    |    |      |                        |       |              |    |
| 학생         업사용행         업체명         납품함자         * 응용력자         공유력자         단위         검사일자         검사값#1         검사값#2         검사값#3         감           1         자동         관리자         2024-05-01         C5 14LSP 100         SWING POST           3.00           3.00                          3.00                                                                                                    |             |    |      |     |            |              |            |    |    |      | <mark>오</mark><br>조회 ( | 🗐 💾 🔜 | 🗙 💻<br>삭제 출력 | 단기 |
| 선선         접사용         업체 성         남동일자         종록으로         통록명         규격         단위         검사와         검사값와         검사값와         Company         Company                                                                                                    | 자동측정검사데이터관리 |    |      |     |            |              |            |    |    |      |                        |       |              |    |
| 1       자동       관리자       2024-05-01       C5 14LSP 100       SWING POST       Image: Company Section 2000 (Company Section 2000 (Company Sectin 2000 (Company Sectin 2000 |             | 순번 | 검사유형 | 업체명 | 납품일자       | * 품목코드       | 품목명        | 규격 | 단위 | 검사일자 | 검사값#1                  | 검사값#2 | 검사값#3        | Z  |
| 2 MB 2014 2024-12-01 CS 14LSP 100 SWING POST                                                                                                    |             | 1  | 자동   | 관리자 | 2024-05-01 | C5 14LSP 100 | SWING POST |    |    |      | 3.00                   |       |              |    |
|                                                                                                    |             |    |      |     |            |              |            |    |    |      |                        |       |              |    |

#### 1. [메뉴-SCM-수동측정검사데이터관리] 메 뉴를 실행한다.

- 2. 검색조건을 입력한다
- 조회 버튼을 클릭하면 검색 조건에 해당 하는 검사데이터가 표시된다.

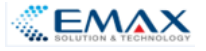

#### SPC관리 - 검사데이터 수집현황 관리

#### 모든 검사 결과 데이터에 대해서 수집된 정보를 조회 관리

| _             |         |            |            |              |            |     |                    |      |       |         |              |            |                |
|---------------|---------|------------|------------|--------------|------------|-----|--------------------|------|-------|---------|--------------|------------|----------------|
| 검             | 사데이터 수? | 집현황 관리 🛛 🛛 |            |              |            |     |                    |      |       |         |              | 4          | ► ×            |
|               |         |            |            |              |            |     |                    |      |       | Q<br>조회 | 高 音<br>신규 저장 | ★<br>4제 출력 | <b>오</b><br>닫기 |
| 검             | 검색조건    |            |            |              |            |     |                    |      |       |         |              |            |                |
| ł             | 생산일자    | • ~        | •          |              |            |     |                    |      |       |         |              |            |                |
|               |         |            |            |              |            |     |                    |      |       |         |              |            |                |
| 검             | 사데이터현황  |            |            |              |            |     |                    |      |       |         |              |            |                |
|               | 순번      | 점검항목       | 납품일자       | 품목코드         | 품목명        | 규격  | 단위                 | 검사일자 | 검사값#1 | 검사값#2   | 검사값#3        | 검사값#4      | 검              |
| Ŧ             | =       | RBC        | RBC        | RBC          | RBC        | RBC | 8 <mark>8</mark> C | RBC  | =     | =       | =            | =          | =              |
| $\rightarrow$ |         | 1 관리자      | 2024-05-01 | C5 14LSP 100 | SWING POST |     |                    |      | 3.00  |         |              |            |                |
|               |         | 2 관리자      | 2024-12-01 | C5 14LSP 100 | SWING POST |     |                    |      |       |         |              |            |                |

1. [메뉴-SCM-검사데이터수집현황] 메뉴를 실행한다.

Making Better Business with You ...

- 2. 검색조건을 입력한다
- 조회 버튼을 클릭하면 검색 조건에 해당 하는 검사데이터가 표시된다.

≪ < Record 1 / 2 → → → → </p>

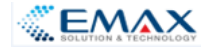

#### SPC관리 - 제조공정별 데이터 수집현황

Making Better Business with You ...

п г

| Image: Note of the set of the set | 베뉴-SCM-제조공정별 데이터 수집현황]<br> 뉴를 실행한다.      |
|----------------------------------------------------------------------------------------------------|------------------------------------------|
|                                                                                                    | ·<br>네색조건을 입력한다<br>히 비트은 크리히며 건생 조건에 해다  |
| 상상입자       · · · · · · · · · · · · · · · · · · ·                                                                                                    | 보회 비슨을 실직하는 점직 오천에 해당<br>h는 검사데이터가 표시된다. |
| V · · · · · · · · · · · · · · · · · · ·                                                                                                    |                                          |
| 시간         DeviceID         설비명         채널         비고         발생값           ▼         =         =         =         =         =         =         =         =         =         =         =         =         =         =         =         =         =         =         =         =         =         =         =         =         =         =         =         =         =         =         =         =         =         =         =         =         =         =         =         =         =         =         =         =         =         =         =         =         =         =         =         =         =         =         =         =         =         =         =         =         =         =         =         =         =         =         =         =         =         =         =         =         =         =         =         =         =         =         =         =         =         =         =         =         =         =         =         =         =         =         =         =         =         =         =         =         =         =                                                                                                    |                                          |
|                                                                                                    |                                          |
| " " + Record 0/0 + » » ■                                                                                                    |                                          |

#### SPC관리 - 외부제출용 파일 다운로드

Making Better Business with You ...

٦Г

| 2           | 니부 기관      | 반 또는 거                                         | 래처에 저                                                       | 출해야 ㅎ                                                      | 나는 검사                                | 결과데이       | 터에 대히 | 해서 파일을                                            | 을 생성하여             | 여 다운로          | <u>!</u> <u></u>  |              |                                                 | 1. [메뉴-SCM-외부제출용 파일 다운로드]<br>메뉴를 실행한다.                                                      |
|-------------|------------|------------------------------------------------|-------------------------------------------------------------|------------------------------------------------------------|--------------------------------------|------------|-------|---------------------------------------------------|--------------------|----------------|-------------------|--------------|-------------------------------------------------|---------------------------------------------------------------------------------------------|
| 외.          | 부제출용 파일    | 일 다운로드 🧿                                       |                                                             |                                                            |                                      |            |       |                                                   |                    | <b>Q</b><br>조회 | <b>호</b><br>신규 저장 | ▲            | ▶ ×<br>•<br>닫기                                  | <ol> <li>2. 생산일자를 입력한다.</li> <li>3. 조회 버튼을 클릭합니다</li> <li>4. 정보 서택 후 축령 버트을 클릭하다</li> </ol> |
| 8           | 생산일자       | ¥ ~                                            | •                                                           |                                                            |                                      |            |       |                                                   |                    |                |                   |              |                                                 | <ul> <li>5. 조건에 해당하는 외부 제출용 검사데이터</li> <li>에 대해서 파일로 저장할 수 있다.</li> </ul>                   |
| Ţ<br>Ţ<br>→ | ~^1        | 점검항목       *IC       1     관리자       2     관리자 | 납품일자           *I           2024-05-01           2024-12-01 | 품목코드         ID:         C5 14LSP 100         C5 14LSP 100 | 품목명<br>■<br>SWING POST<br>SWING POST | 규격<br>· D: | · 단위  | · 검사일자<br>* III · · · · · · · · · · · · · · · · · | 김사값#1<br>=<br>3.00 | 김사값#2 =        | 검사값#3<br>=        | · 검사값#4<br>= | · 경사<br>- · · · · · · · · · · · · · · · · · · · |                                                                                             |
| 144 44      | Record 1 / | ′2 ▶ ₩ ₩ ◀                                     |                                                             |                                                            |                                      |            |       |                                                   |                    |                |                   |              | ۲                                               |                                                                                             |

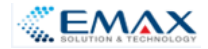

#### SPC관리 - SPC POOL 관리 기능

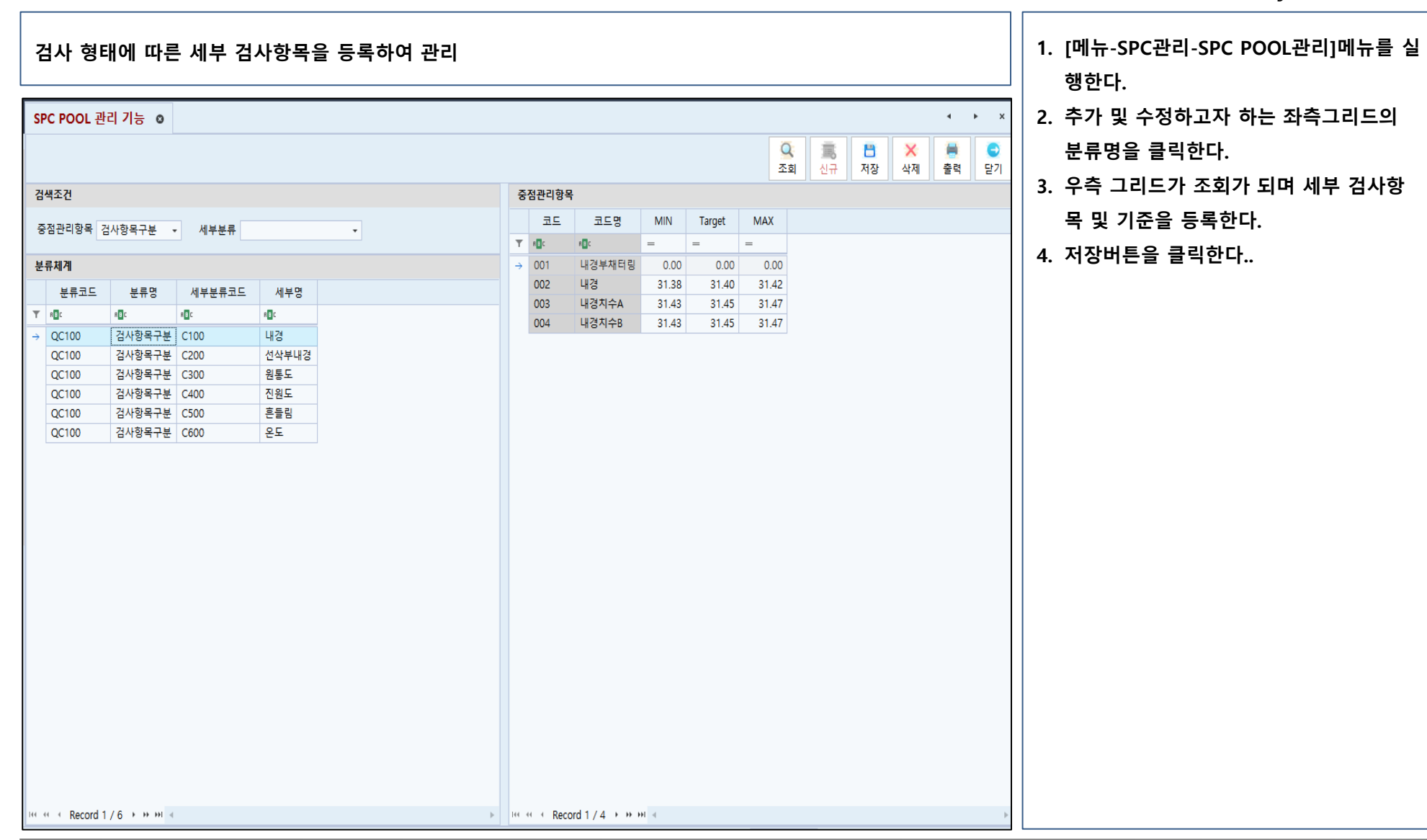

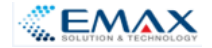

#### SPC관리 - SPEC 이력 관리 기능

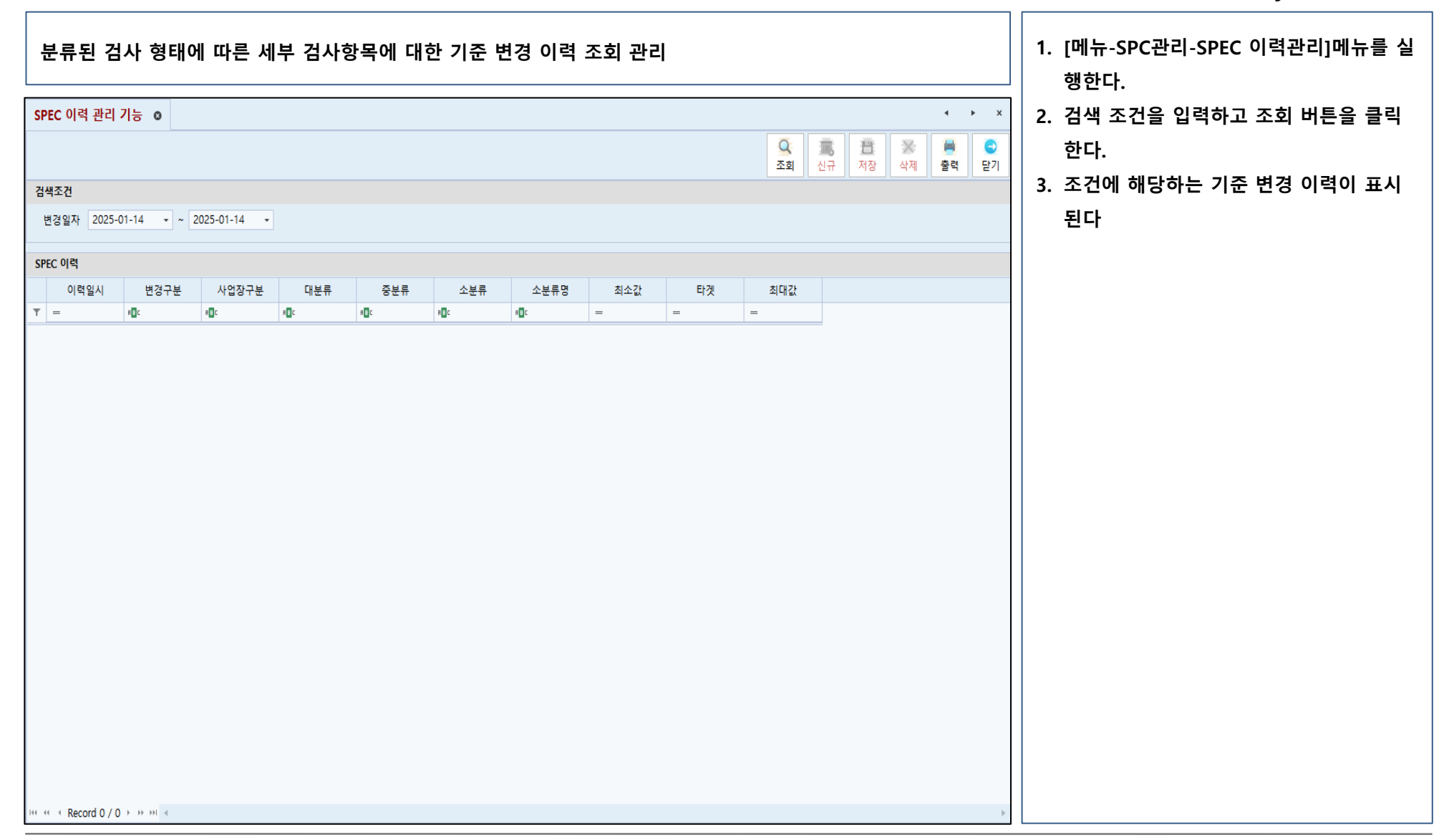

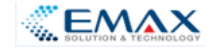

#### SPC관리 - 국제표준 시료수 관리 기능

.

4

#### 제품이나 부품의 품질 검사를 위해 샘플링 검사 계획을 제시하는 국제 표준으로 대량 생산된 제품에서 일부 샘 플을 뽑아 검사하고, 그 결과를 통해 전체 제품의 품질을 평가하는 기준 관리

#### 국제표준 시료수 관리 기능 💿

검색조건

국제표준 수월한검사의 1회 샘플링방식(KSQ ISO2859-1)

| :                | ė                |        |             |                          |                                           |                                                                                                   |                                                                                                    |
|------------------|------------------|--------|-------------|--------------------------|-------------------------------------------|---------------------------------------------------------------------------------------------------|----------------------------------------------------------------------------------------------------|
|                  |                  | 합격/불합격 |             | 합격/불합격                   |                                           | 합격/불합격                                                                                            |                                                                                                    |
| 1                | 1                | 0      | 1           | 0                        | 1                                         | 0                                                                                                 |                                                                                                    |
| 1                | 1                | 0      | 1           | 0                        | 1                                         | 0                                                                                                 |                                                                                                    |
| 1                | 1                | 0      | 1           | 0                        | 1                                         | 0                                                                                                 |                                                                                                    |
| 1                | 1                | 0      | 1           | 0                        | 1                                         | 0                                                                                                 |                                                                                                    |
| 1                | 1                | 0      | 1           | 0                        | 1                                         | 0                                                                                                 |                                                                                                    |
| 1                | 1                | 0      | 1           | 0                        | 1                                         | 0                                                                                                 |                                                                                                    |
| 1                | 1                | 0      | 1           | 0                        | 1                                         | 0                                                                                                 |                                                                                                    |
| 1                | 1                | 0      | 1           | 0                        | 1                                         | 0                                                                                                 |                                                                                                    |
| 1                | 1                | 0      | 1           | 0                        | 1                                         | 0                                                                                                 |                                                                                                    |
| 1                | 1                | 0      | 1           | 0                        | 1                                         | 0                                                                                                 |                                                                                                    |
| 1                | 1                | 0      | 1           | 0                        | 1                                         | 0                                                                                                 |                                                                                                    |
| 1                | 1                | 0      | 1           | 0                        | 1                                         | 0                                                                                                 |                                                                                                    |
| 1                | 1                | 0      | 1           | 0                        | 1                                         | 0                                                                                                 |                                                                                                    |
| 1                | 1                | 0      | 1           | 0                        | 1                                         | 1                                                                                                 |                                                                                                    |
| 1                | 1                | 0      | 1           | 1                        | 2                                         | 1                                                                                                 |                                                                                                    |
| 1                | 1                | 0      | 1           | 1                        | 2                                         | 1                                                                                                 |                                                                                                    |
| 1                | 1                | 0      | 1           | 1                        | 2                                         | 2                                                                                                 |                                                                                                    |
| 1<br>1<br>1<br>1 | 1<br>1<br>1<br>1 |        | 0<br>0<br>0 | 0 1<br>0 1<br>0 1<br>0 1 | 0 1 0<br>0 1 1<br>0 1 1<br>0 1 1<br>0 1 1 | 0     1     0     1       0     1     1     2       0     1     1     2       0     1     1     2 | 0     1     0     1     1       0     1     1     2     1       0     1     1     2     1       0     1     1     2     2 |

#### 1. [메뉴-기준정보관리-국제표준시료수관리] 메뉴를 실행한다.

Making Better Business with You ...

- 2. 추가 및 수정하고자 하는 좌측그리드의 로트 크기를 클릭한다.
- 3. 우측 그리드가 조회가 되며 항목별 세부 기준을 등록한다.
- 4. 저장버튼을 클릭한다..

∢ ► X

Ð

닫기

高 査 ※ 量 신규 저장 삭제 출력

Q

조회

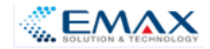

#### SPC관리 - 품질정보 종합현황 통합관리

| 품질 정보에 대한 종합 현황 조회 관리                                                       | Ⅰ Ⅰ [메뉴-SPC관리-품질정보종합현황 통합관<br>Ⅰ 리]메뉴를 실행한다. |
|-----------------------------------------------------------------------------|---------------------------------------------|
| 품질정보 종합현황 통합관리 ♀ · · · · · · · · · · · · · · · · · ·                        | 2. 검색 조건을 입력하고 조회 버튼을 클릭                    |
| ○     高     音     ※     ●     ○       조회     신규     저장     석제     출력     닫기 | 한다.                                         |
| 검색조건                                                                        | 3. 검색 조건에 해당하는 품질에 대한 종합                    |
| 기준일자 🔹 공장 🔹 국분 💌                                                            | 현황이 표시된다                                    |
| 법인 🗸 라인 🗸                                                                   |                                             |
| PCA                                                                         |                                             |
| 공정 매우안정 안정 보통 불안정 매우불안정                                                     |                                             |
| <b>Υ</b> =                                                                  |                                             |
| 84 44 < Record 0 / 0 → 39 34 4                                              |                                             |
| 공정 R A B C D E F G H                                                        |                                             |
|                                                                             |                                             |
| «« « Record 0 / 0 » »» »≀ «                                                 | þ                                           |

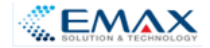

#### SPC관리 - 공정능력분석/정규성검정

#### 주어진 규격의 변화성과 공정의 자연적인 변화성을 단순히 비교하여 공정능력의 가능성 내지 잠재력을 나타내 는 척도로 어느정도의 불량품이 나올지 추정

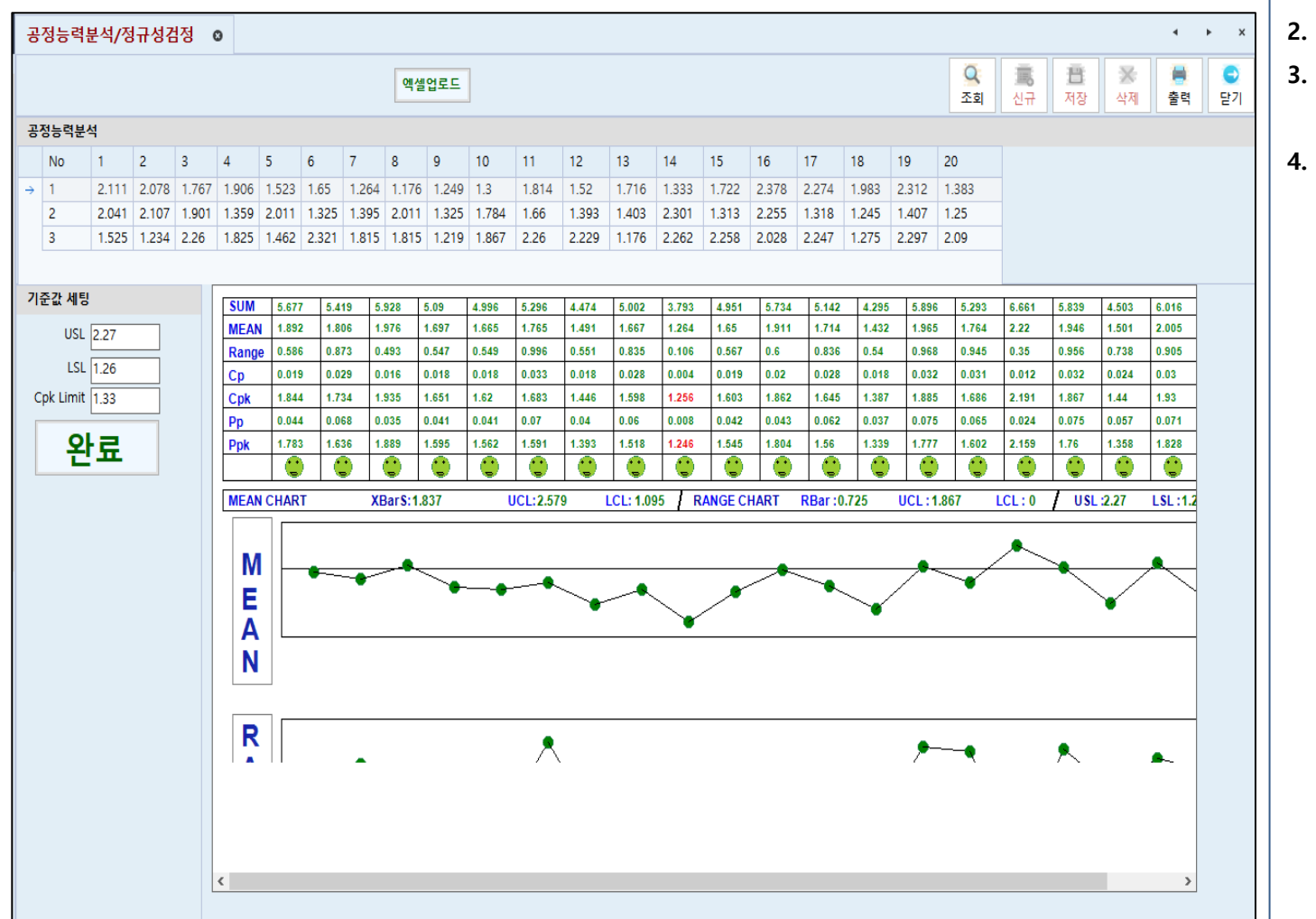

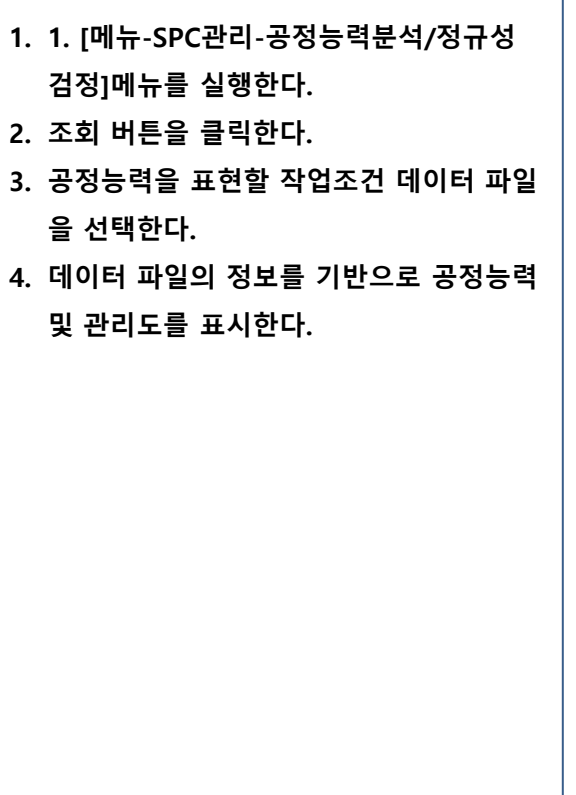

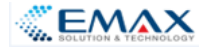

### SPC관리 - 기초통계량, 산점도(Box-Plot)

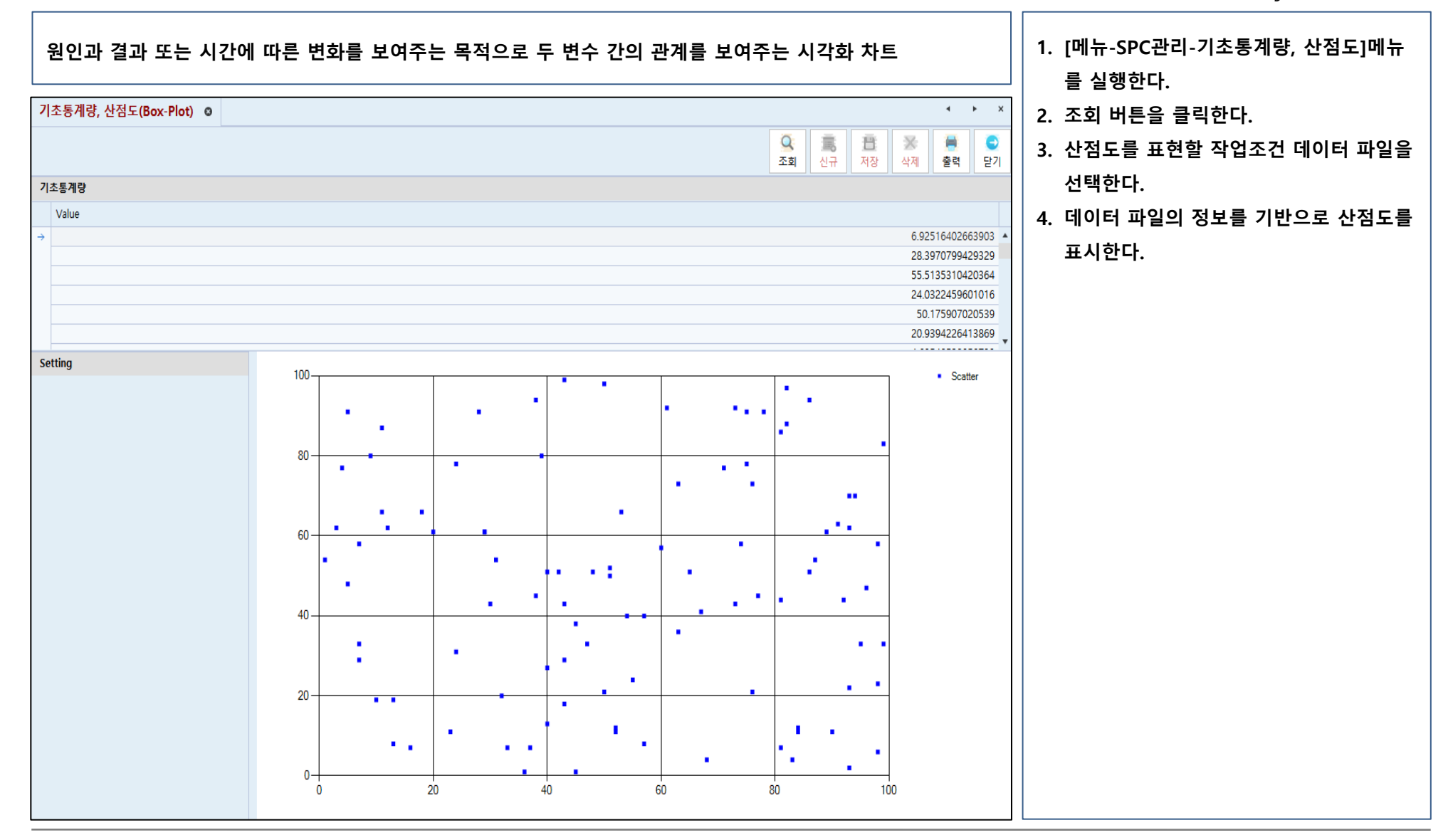

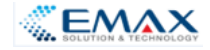

#### SPC관리 - 다중공정 품질 비교분석

| 다중 공정에서 발생한 작업조                  | 건 데이터 | 에 대한 비 | 비교 | 분석               |             |    |      |         |                     |              |      | 1. [메뉴-SPC관리-다중공정 품질 비교분석<br>메뉴를 실행한다. |
|----------------------------------|-------|--------|----|------------------|-------------|----|------|---------|---------------------|--------------|------|----------------------------------------|
| 다중공정 품질 비교분석 💿                   |       |        |    |                  |             |    |      |         |                     | 4            | ► ×  | 2. 검색 조건을 입력한 후 조회 버튼을 클릭              |
|                                  |       |        |    |                  |             |    |      | Q<br>조회 | <b>宣</b> 登<br>신규 저장 | ※<br>▲ 석제 출력 | 역 단기 | 한다.                                    |
| L                                |       |        |    | R                |             |    |      |         |                     |              |      | 3. 검색 조건에 해당하는 다중공젱에서 발생               |
| 공장 라인 설비                         | 차종    | 차종설명   | 퓜  | 공장               | 라인          | 설비 | :    | 차종      | 차종설명                | 품번           | 중점관  | 된 데이터가 좌 우 그리드에 데이터로 표                 |
| 144 44 4 Record 0 / 0 → →→ →→1 4 |       |        | •  | In in Record 0 / | 0 + ++ ++ - |    |      |         |                     |              | •    | 시된다                                    |
| 생산일자 ▼ ~ ▼ SPEC                  | ~     |        |    | 생산일자             | • ~         | •  | SPEC |         | ~                   |              |      |                                        |
|                                  |       |        |    |                  |             |    |      |         |                     |              |      |                                        |
|                                  |       |        |    |                  |             |    |      |         |                     |              |      |                                        |
|                                  |       |        |    |                  |             |    |      |         |                     |              |      |                                        |
|                                  |       |        |    |                  |             |    |      |         |                     |              |      |                                        |
|                                  |       |        |    |                  |             |    |      |         |                     |              |      |                                        |
| L Detail                         |       |        |    | R Detail         |             |    |      |         |                     |              |      |                                        |
|                                  |       |        |    |                  |             |    |      |         |                     |              |      |                                        |
|                                  |       |        |    |                  |             |    |      |         |                     |              |      |                                        |
|                                  |       |        |    |                  |             |    |      |         |                     |              |      |                                        |
|                                  |       |        |    |                  |             |    |      |         |                     |              |      |                                        |
|                                  |       |        |    |                  |             |    |      |         |                     |              |      |                                        |
|                                  |       |        |    |                  |             |    |      |         |                     |              |      |                                        |
|                                  |       |        |    |                  |             |    |      |         |                     |              |      |                                        |
|                                  |       |        |    |                  |             |    |      |         |                     |              |      |                                        |
|                                  |       |        |    |                  |             |    |      |         |                     |              |      |                                        |
|                                  |       |        |    |                  |             |    |      |         |                     |              |      |                                        |
|                                  |       |        |    |                  |             |    |      |         |                     |              |      |                                        |
|                                  |       |        |    |                  |             |    |      |         |                     |              |      |                                        |
|                                  |       |        |    |                  |             |    |      |         |                     |              |      |                                        |

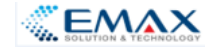

#### SPC관리 - 단순회귀분석/히스토그램

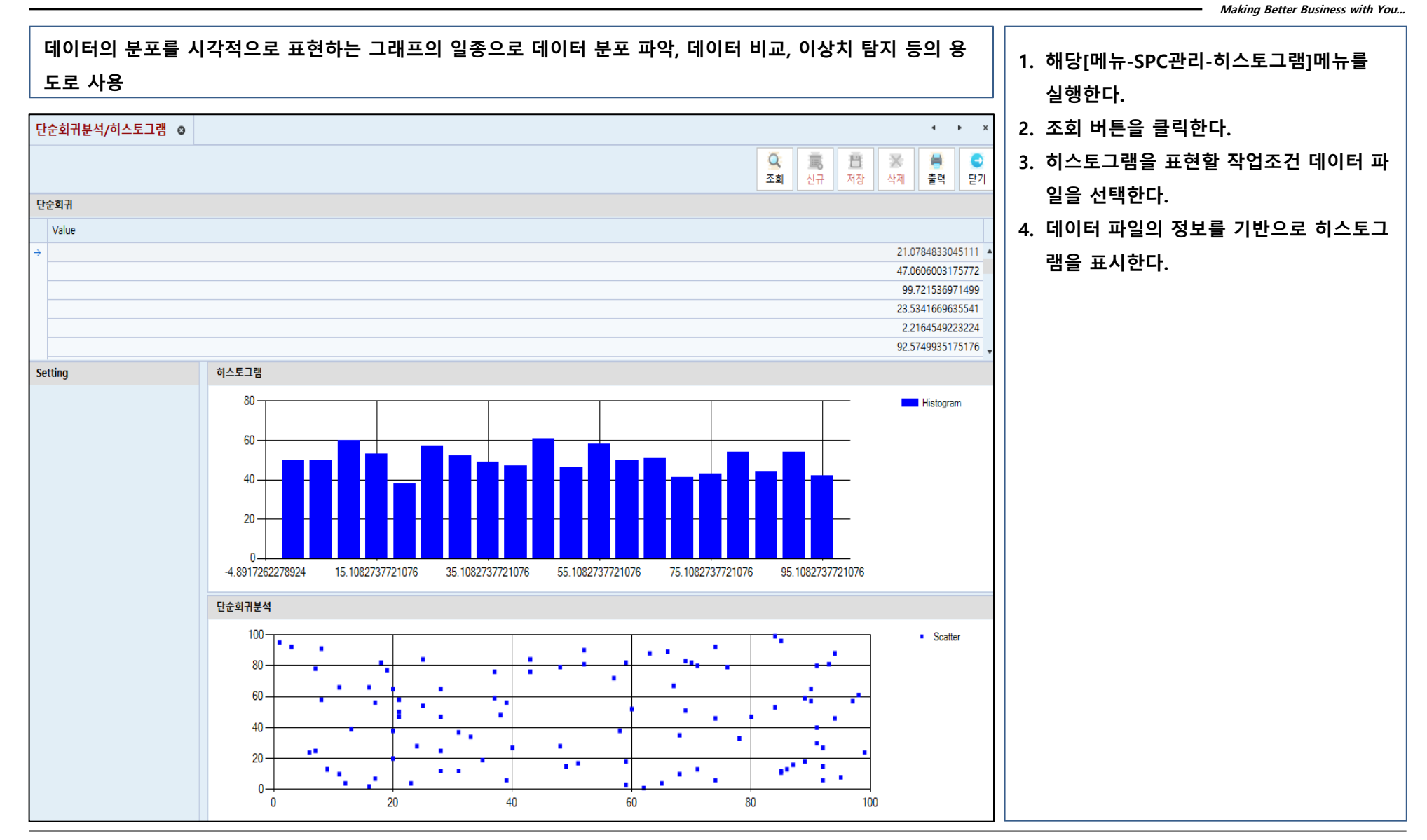

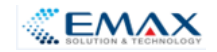

#### SPC관리 - 계량형 관리도

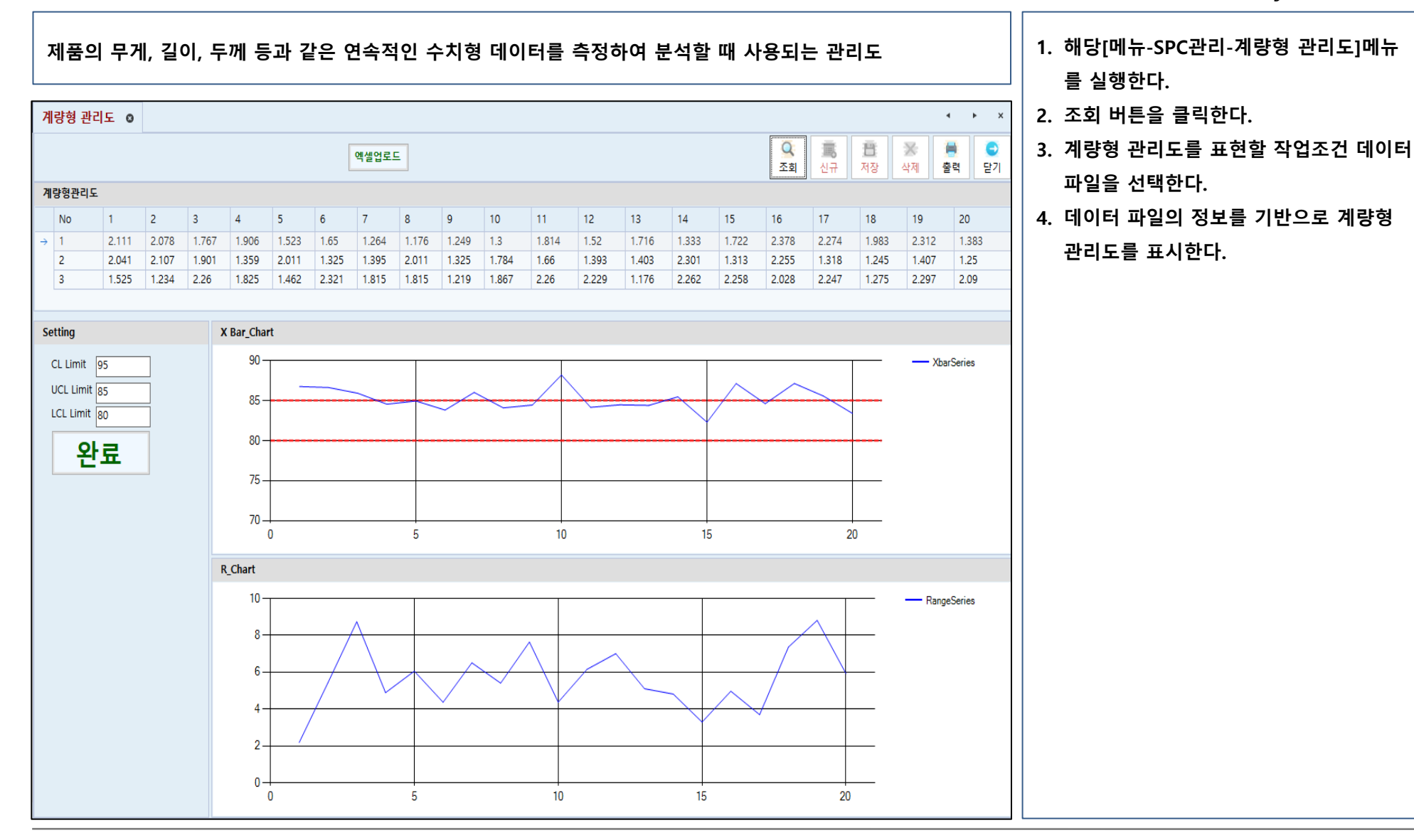

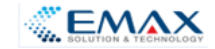

#### SPC관리 - 계수형 관리도

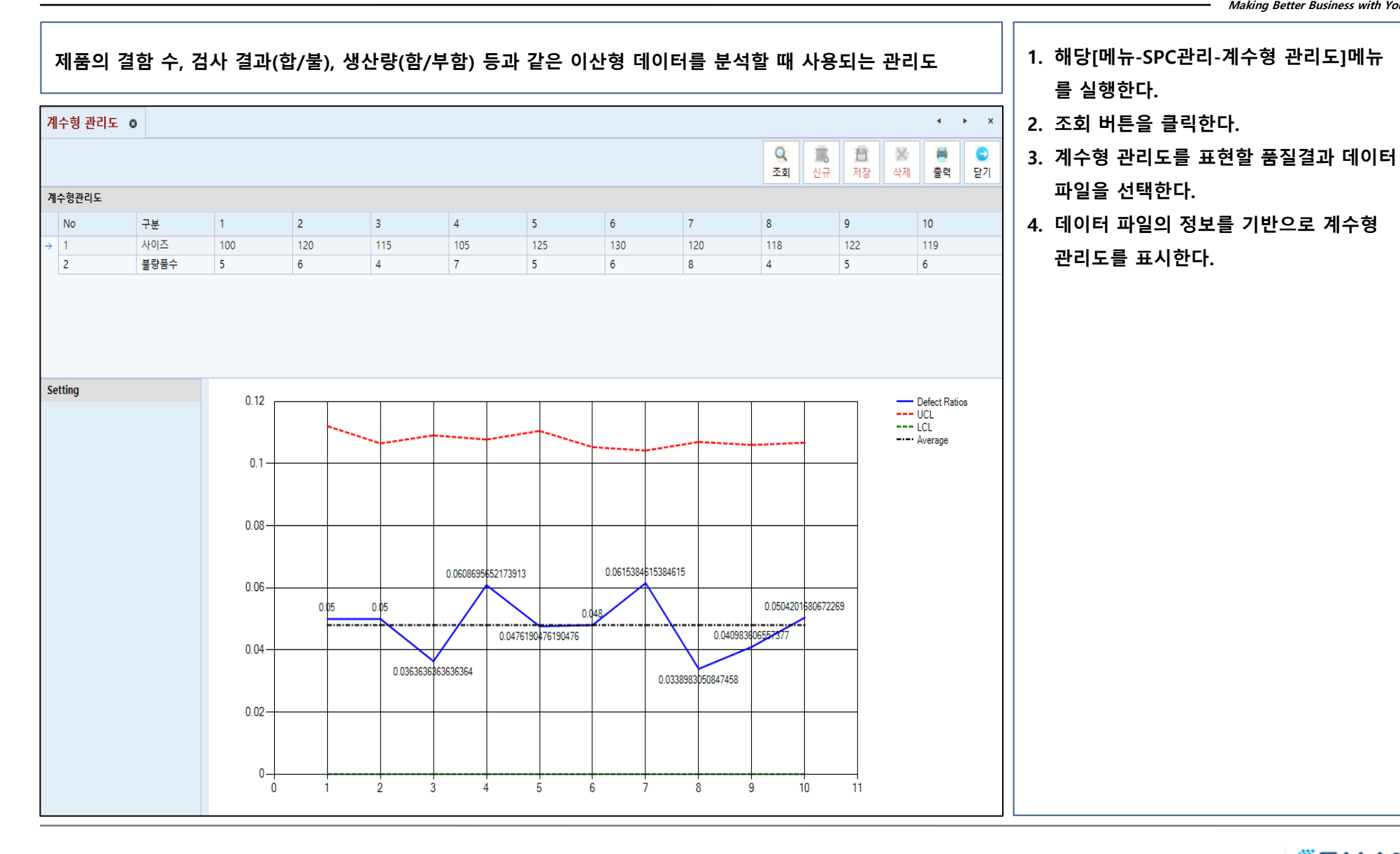

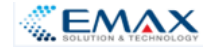

#### SPC관리 - 이상현상 패턴 및 원인 관리

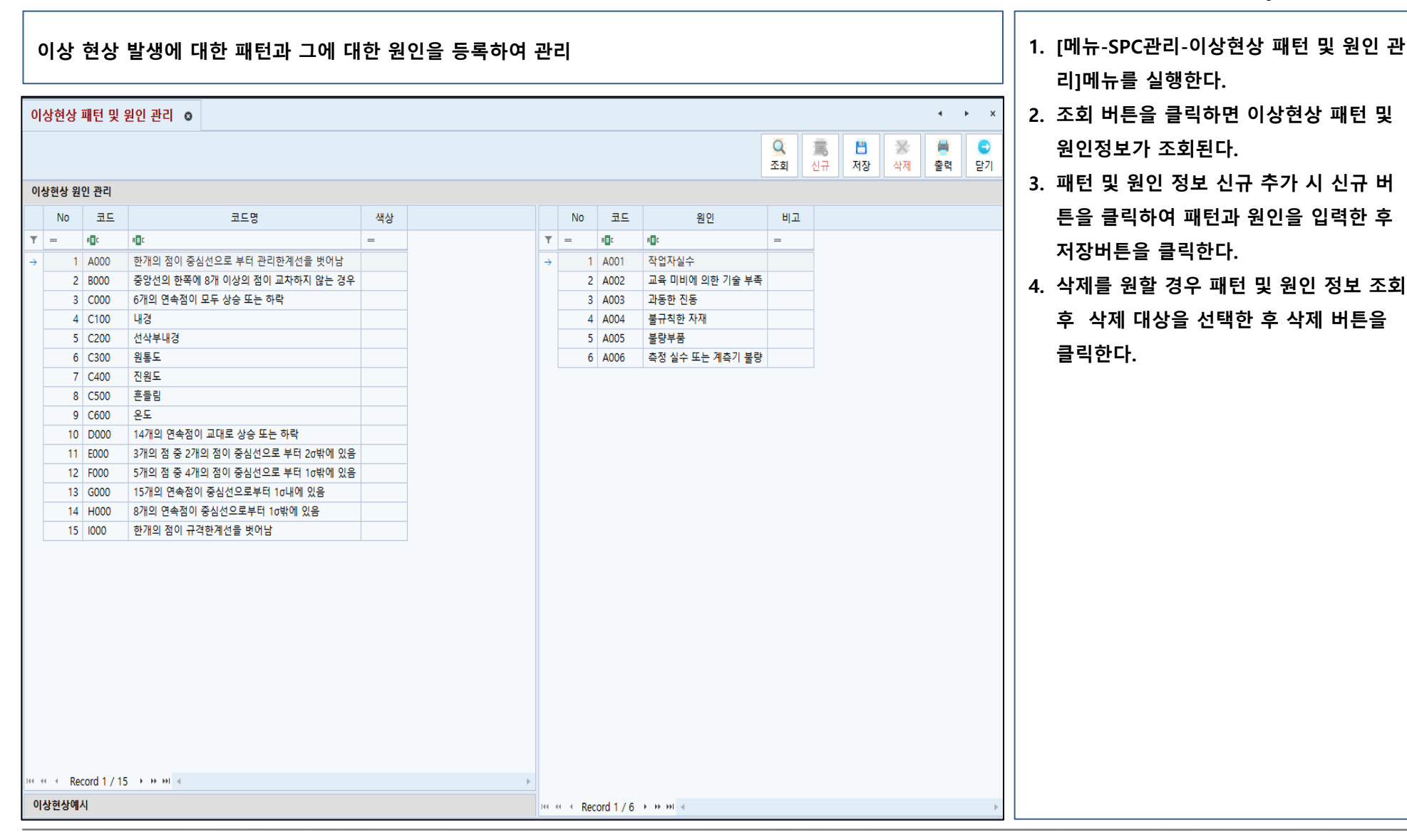

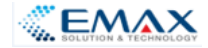

#### SPC관리 - 이상현상 발생 추이 관리

| 생산 중 발생한 이상 현상에 대해서 발생 추이를 조회 관리<br>이상현상 발생 추이 관리 •          | <ol> <li>[메뉴-SPC관리-이상현상 발생 추이 관리]<br/>메뉴를 실행한다.</li> <li>검색 조건을 입력한 후 조회 버튼을 클릭</li> </ol> |
|--------------------------------------------------------------|--------------------------------------------------------------------------------------------|
| 조회       신규       사정       소제       출력       달기         검색조건 | 한다.<br>3. 검색 조건에 해당하는 이상현상 발생에<br>대해서<br>상단에 그래프 하단 그리드에는 데이터로<br>표시되다                     |
| 이상발생 주이도                                                     |                                                                                            |
| 전택     업체명       ▼     =                                     |                                                                                            |

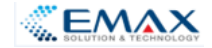

#### SPC관리 - 이상현상 대책/조치 관리

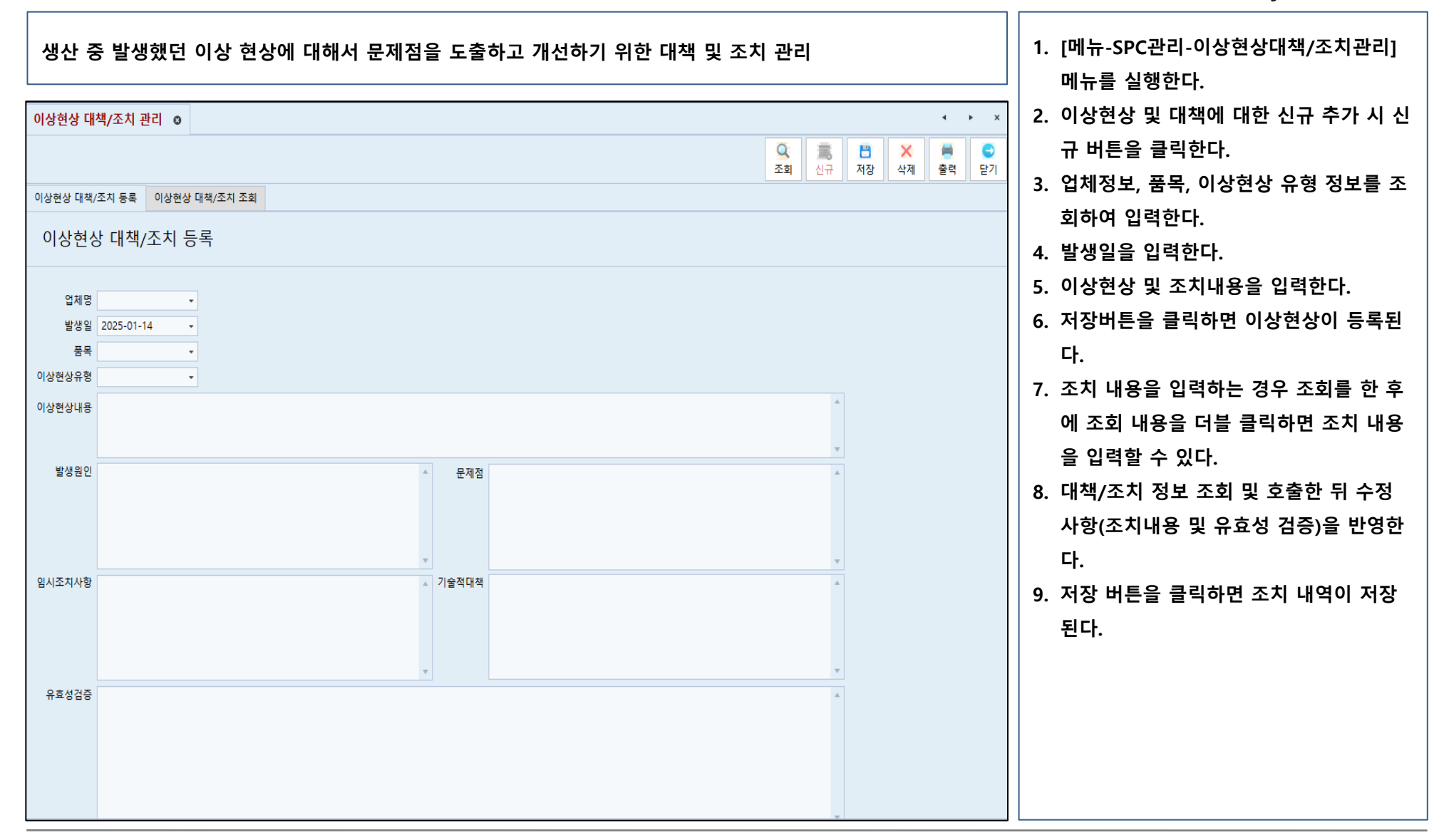

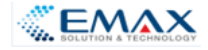

#### 시스템관리 - 부서관리

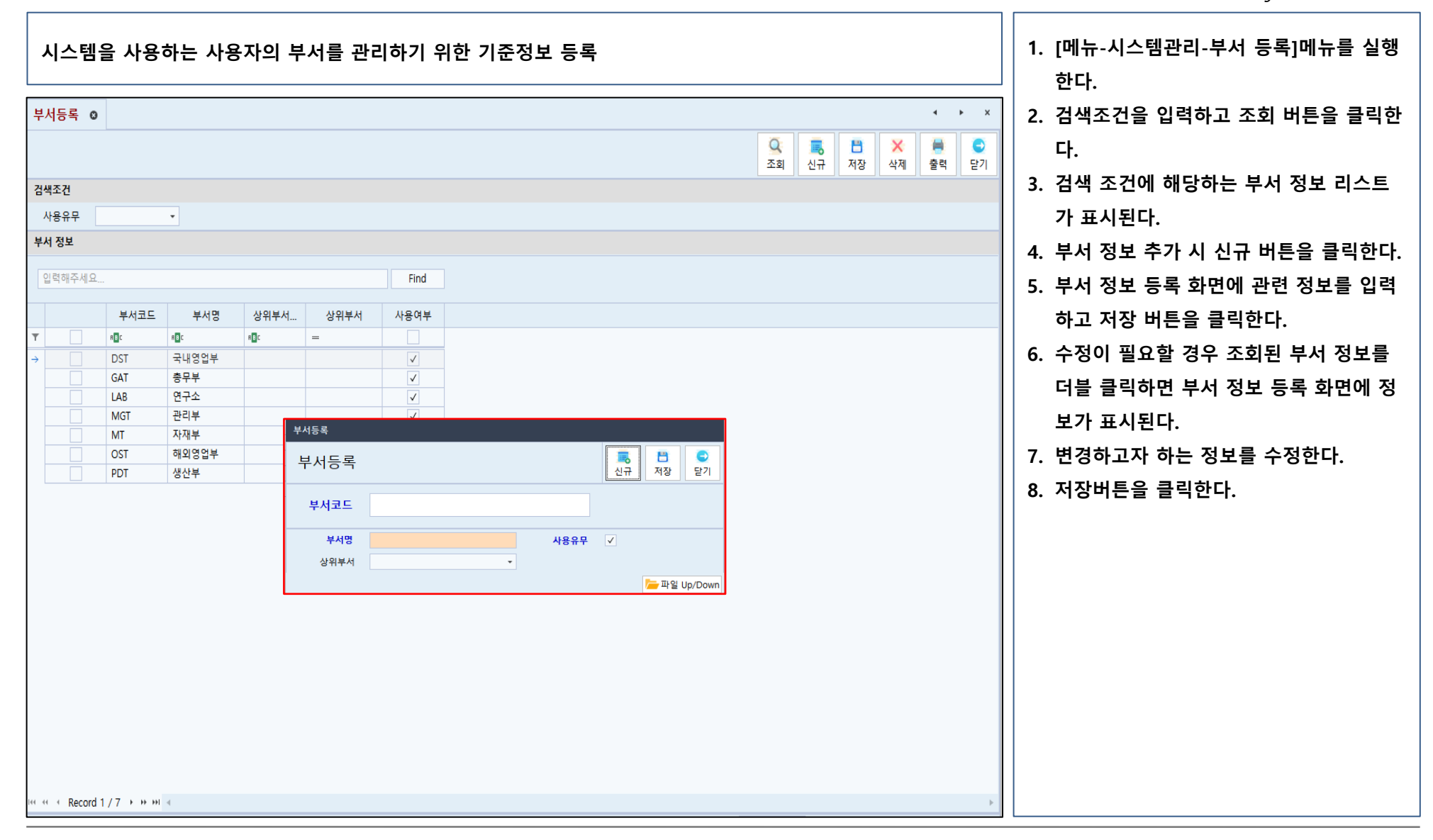

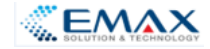

#### 시스템관리 - 사용자 정보

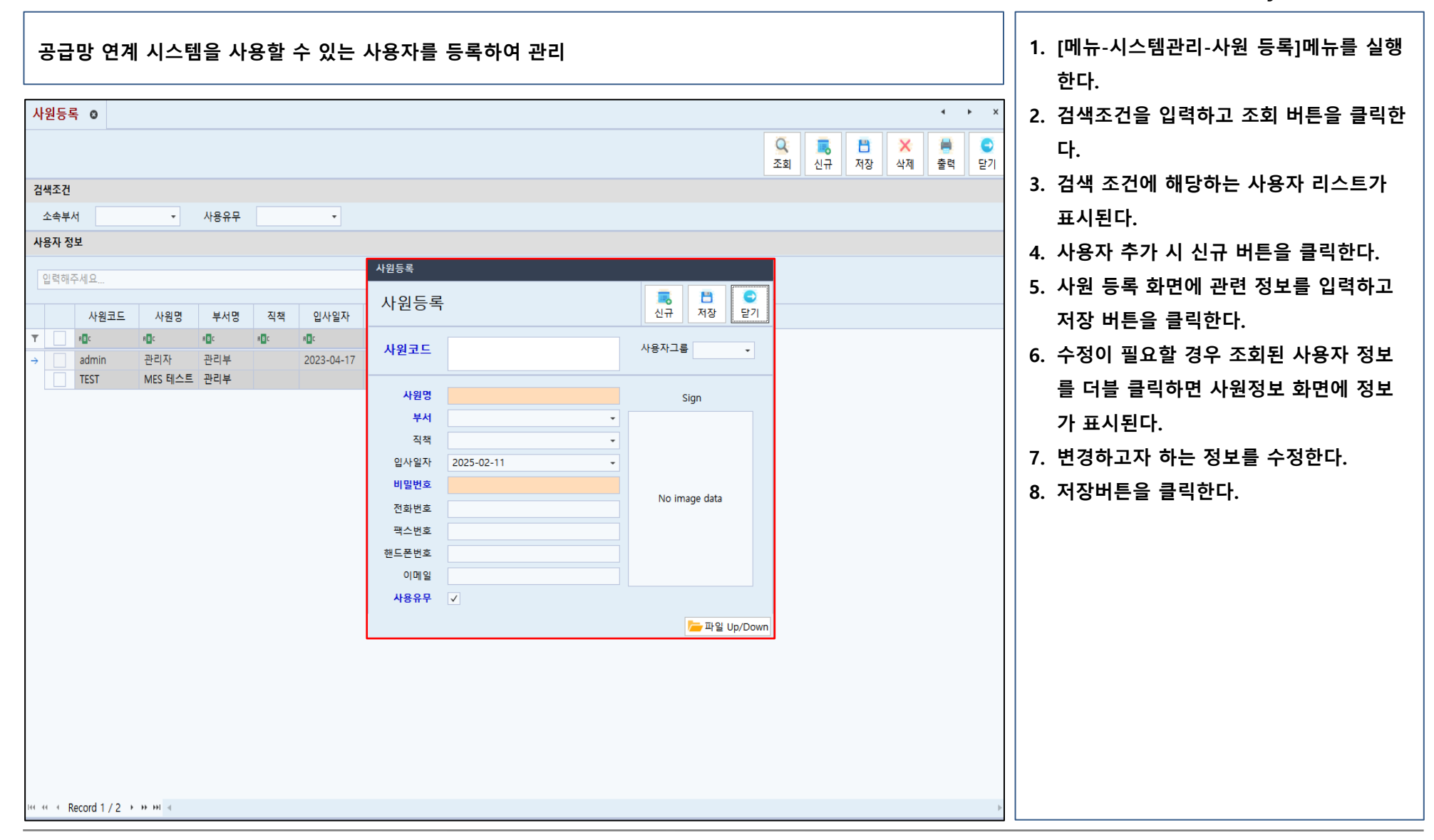

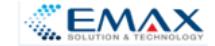

#### 시스템관리 - 사용자 그룹 관리

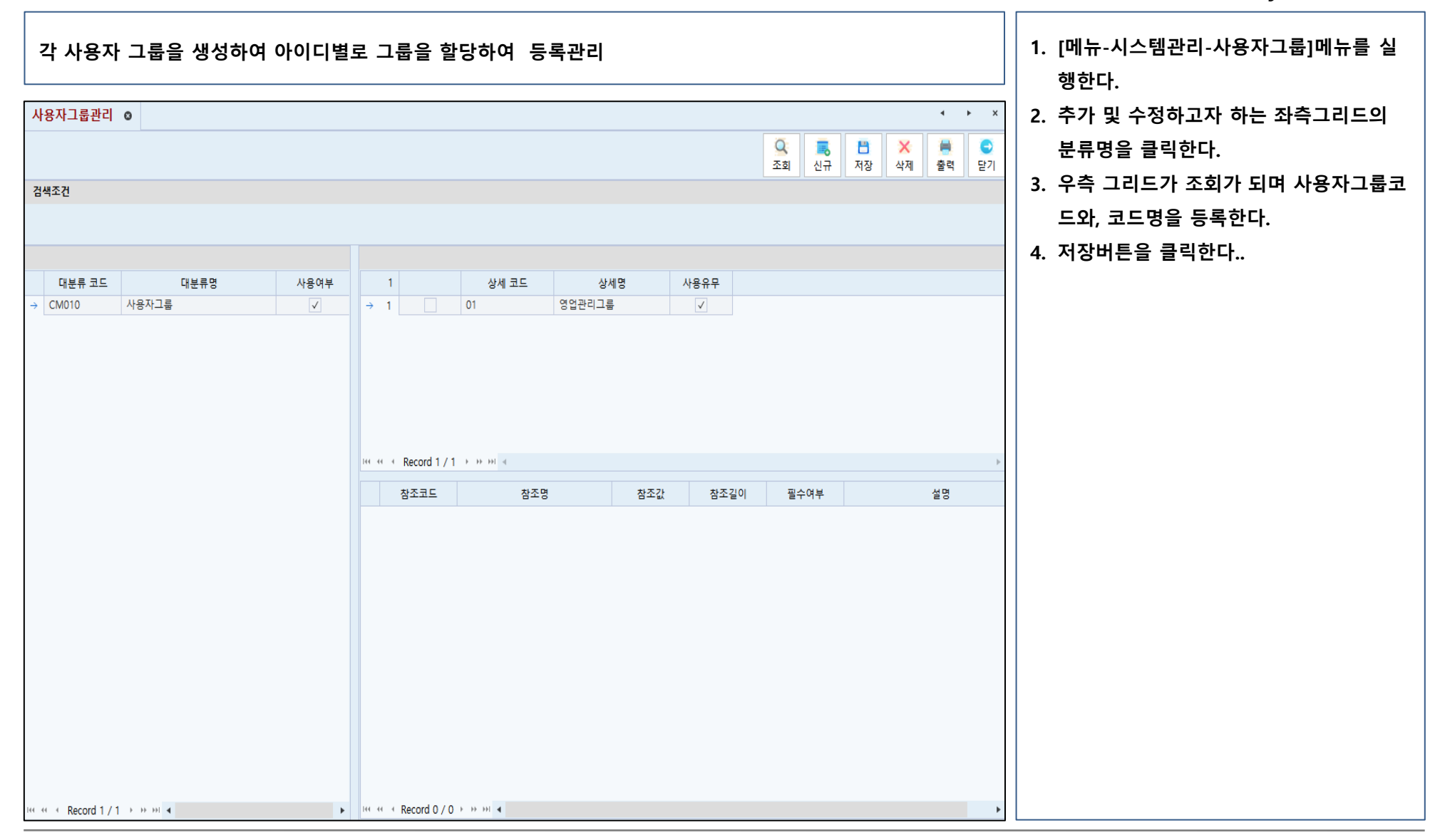

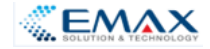

#### 시스템관리 - 사용자 화면 설정

| 사용자 아이디별 프로그램별 사용권한을 등록하여 관리                                                                                                    | 1. [메뉴-시스템관리- 사용자화면및권한설정]<br>메뉴를 실행한다.                                                                          |
|----------------------------------------------------------------------------------------------------|----------------------------------------------------------------------------------------------------|
| 사용자 화면 및 권한 설정 💿 🔹 🔹 🔹                                                                                                    | 2. 부서정보를 조회하여 호출한다.                                                                                             |
| 복지     1     1     1     1     1     1     1     1     1     1     1     1     1     1     1     1     1     1     1     1     1     1     1     1     1     1     1     1     1     1     1     1     1     1     1     1     1     1     1     1     1     1     1     1     1     1     1     1     1     1     1     1     1     1     1     1     1     1     1     1     1     1     1     1     1     1     1     1     1     1     1     1     1     1     1     1     1     1     1     1     1     1     1     1     1     1     1     1     1     1     1     1     1     1     1     1     1     1     1     1     1     1     1     1     1     1     1     1     1     1     1     1     1     1     1     1     1     1     1     1     1     1     1     1     1     1     1     1     1     1     1     1     1     1     1< | <ol> <li>3. 좌측 그리드에 있는 사원을 클릭한다.</li> <li>4. 중간 그리드에 있는 분류명을 클릭한다.</li> <li>5. 우측 그리드에 있는 메뉴별로 입력체크,</li> </ol> |
| 사원D 사원영 직급 분류명 분류명 메뉴명 품명 입력체크 프린트체크 검색체크 삭제체크 권한레벨 권한레벨                                                                                                    | 프린트체크,검색체크,삭제체크,권한레벨                                                                                            |
|                                                                                                    | 을 체크한다.                                                                                                    |
|                                                                                                    | 6. 6. 저장버튼을 클릭한다.                                                                                               |
| <pre>(* * * Record 0 / 0 → » * * * * Record 0 / 0 → » * * * * Record 0 / 0 → » * * *</pre>                                                                                                    |                                                                                                    |

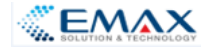

#### 시스템관리 - 사용권한 설정

Making Better Business with You...

| 사용자 아이디별로 사용 프로그램에 대한 사용권한을 등록하여 관리                                                                                                    | 1. [메뉴-시스템관리- 사용자화면및권한설정]<br>메뉴를 실행한다.                                                                          |
|----------------------------------------------------------------------------------------------------|----------------------------------------------------------------------------------------------------|
| 사용자 화면 및 권한 설정 💿 🔹 🔹 🔹                                                                                                    | 2. 부서정보를 조회하여 호출한다.                                                                                             |
| 보     1     1     1     1     1     1     1     1     1     1     1     1     1     1     1     1     1     1     1     1     1     1     1     1     1     1     1     1     1     1     1     1     1     1     1     1     1     1     1     1     1     1     1     1     1     1     1     1     1     1     1     1     1     1     1     1     1     1     1     1     1     1     1     1     1     1     1     1     1     1     1     1     1     1     1     1     1     1     1     1     1     1     1     1     1     1     1     1     1     1     1     1     1     1     1     1     1     1     1     1     1     1     1     1     1     1     1     1     1     1     1     1     1     1     1     1     1     1     1     1     1     1     1     1     1     1     1     1     1     1     1     1     1     1     1 </td <td><ol> <li>3. 좌측 그리드에 있는 사원을 클릭한다.</li> <li>4. 중간 그리드에 있는 분류명을 클릭한다.</li> <li>5. 우측 그리드에 있는 메뉴별로 입력체크,</li> </ol></td>                                                                                                    | <ol> <li>3. 좌측 그리드에 있는 사원을 클릭한다.</li> <li>4. 중간 그리드에 있는 분류명을 클릭한다.</li> <li>5. 우측 그리드에 있는 메뉴별로 입력체크,</li> </ol> |
| MBD         MBS         ATE         MERS         MERS         BERS         BERS         DETAIL         CAMAL         CAMAL         CEMALS         CEMALS         CE | <ul> <li>5. 무곡 프리그에 쓰는 데 에 골도 입곡세크, 프린트체크,검색체크,삭제체크,권한레벨<br/>을 체크한다.</li> <li>6. 저장버튼을 클릭한다.</li> </ul>         |
| ************************************                                                                                                    |                                                                                                    |

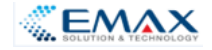

#### 시스템관리 - 암호변경

| 시스템 사용을 위한 비밀번호 변경 관리 | 1. [메뉴-시스템관리- 비밀번호변경]메뉴를<br>실행한다.<br>2. 현재 비밀번호를 입력한다<br>3. 변경할 비밀번호를 2회 입력한다<br>4. 적용 버튼을 클릭한다. |
|-----------------------|--------------------------------------------------------------------------------------------------|
| 비밀번호 변경               |                                                                                                  |
| 아이디 admin             |                                                                                                  |
| 현 비밀번호                |                                                                                                  |
| 변경 비밀번호               |                                                                                                  |
| 변경 비밀번호 확인            |                                                                                                  |
| ✓ ○<br>적용 닫기          |                                                                                                  |
|                       |                                                                                                  |
|                       |                                                                                                  |
|                       |                                                                                                  |
|                       |                                                                                                  |
|                       |                                                                                                  |

#### 시스템관리 - 공지사항 관리

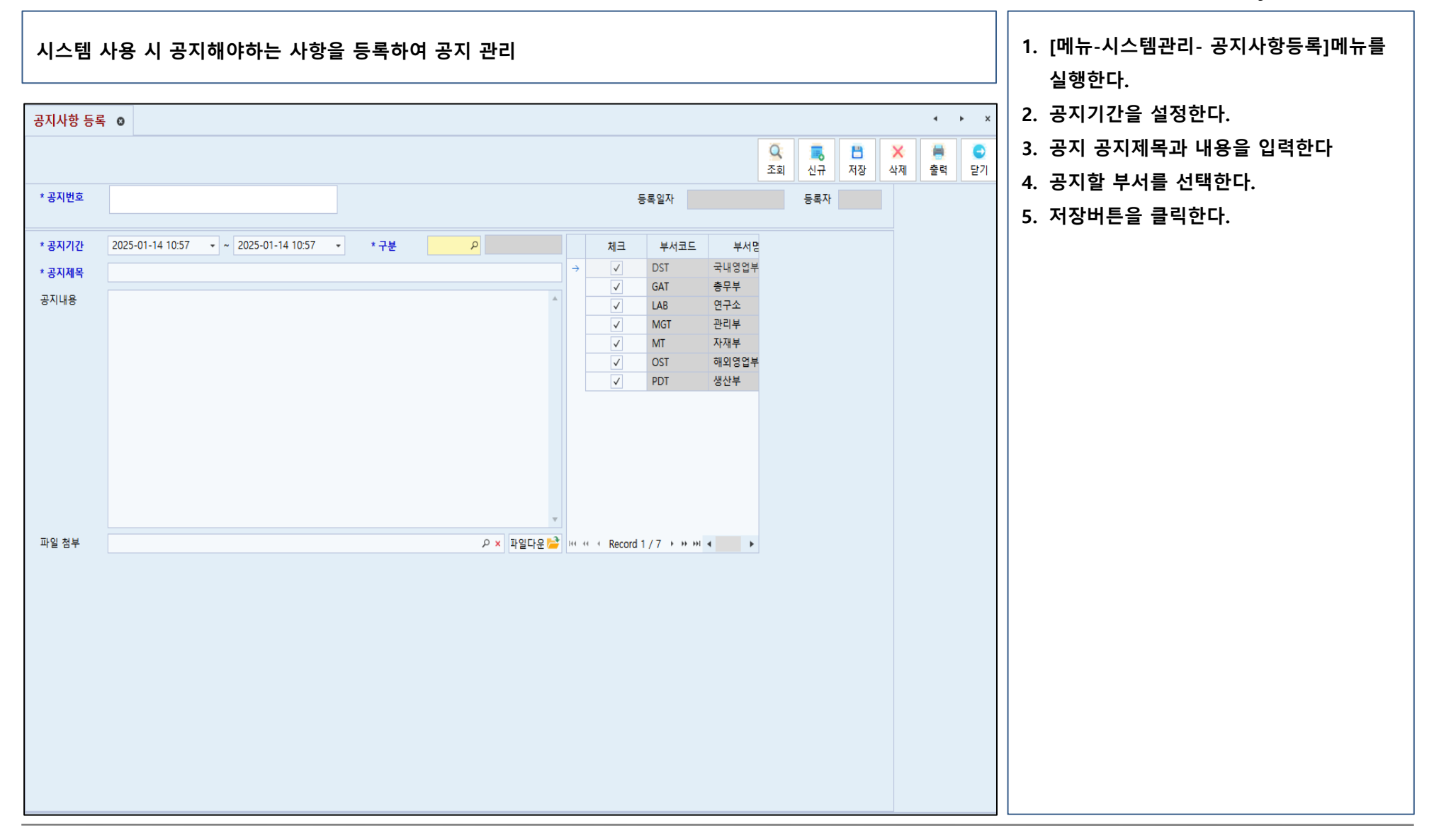

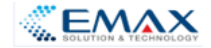

#### 시스템관리 - 사용이력 정보

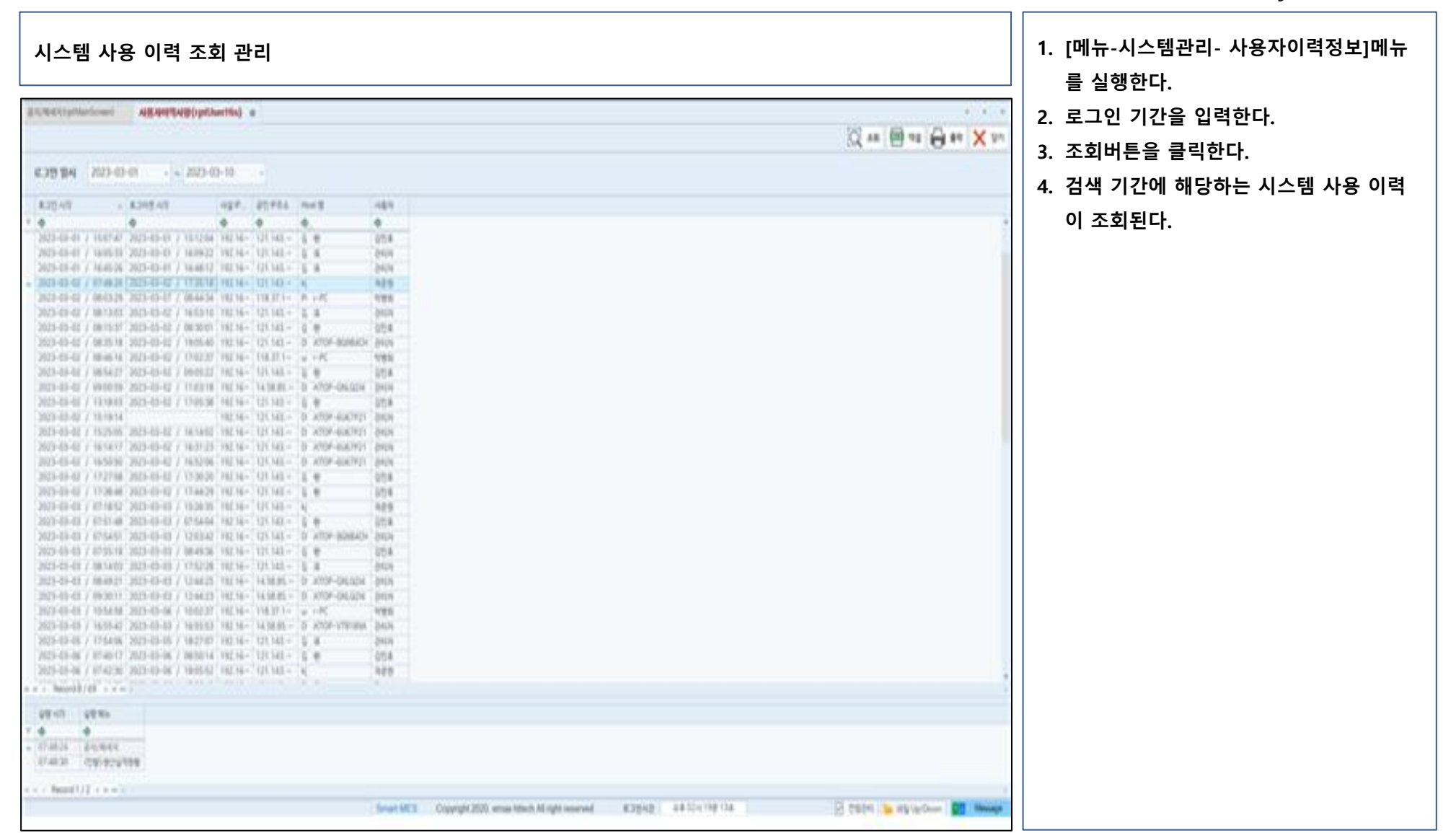

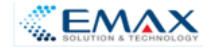